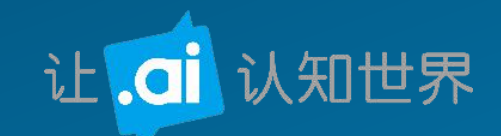

# 智能工具柜使用培训手册

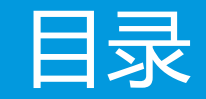

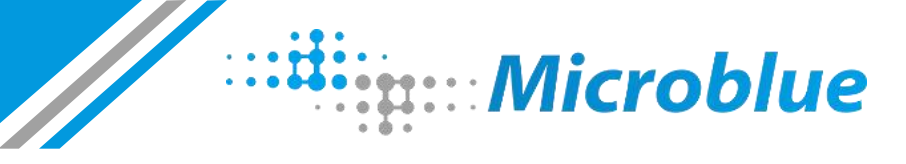

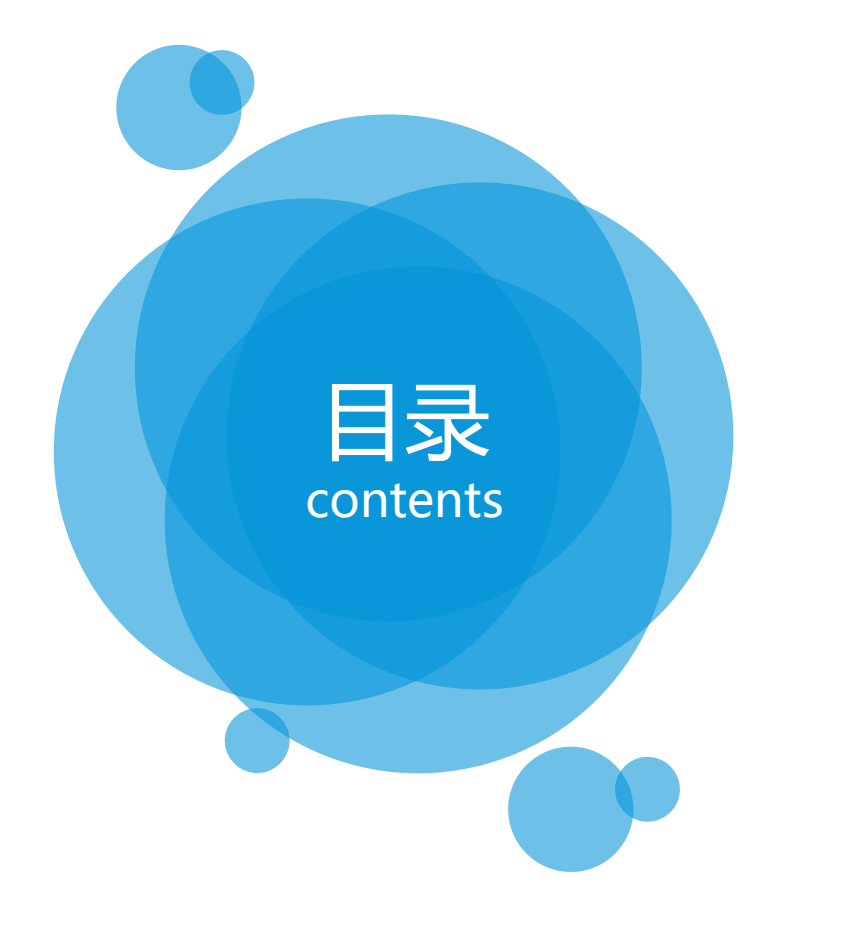

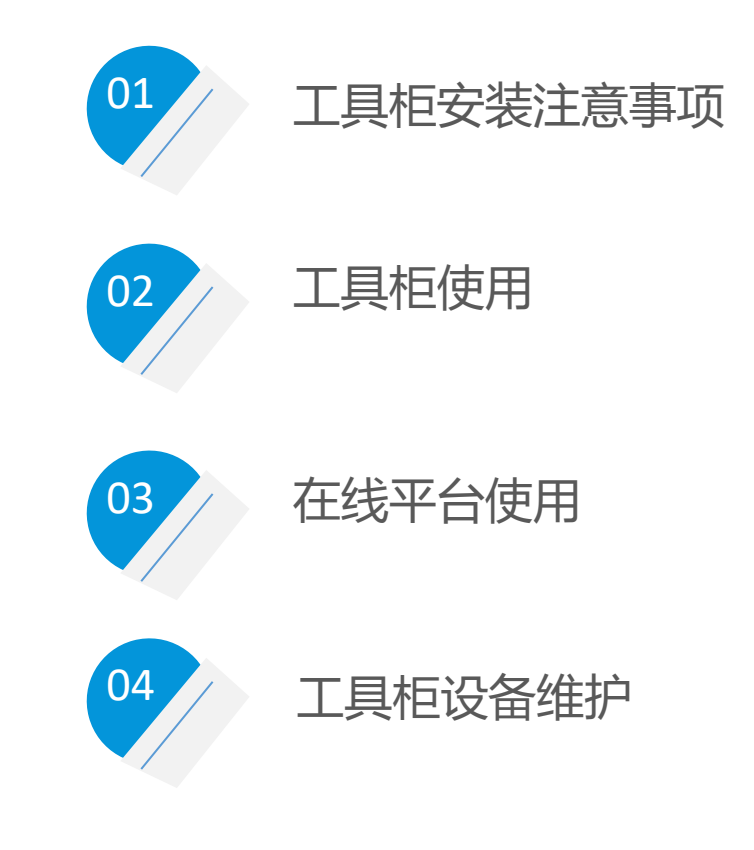

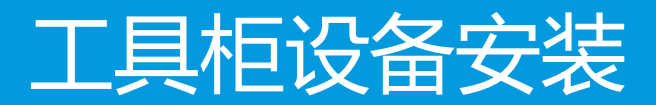

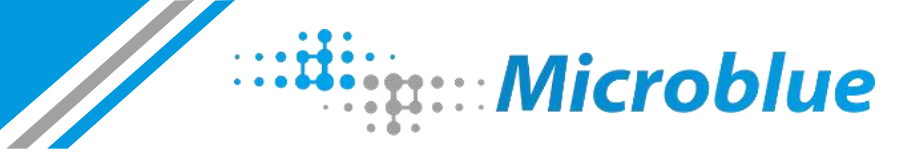

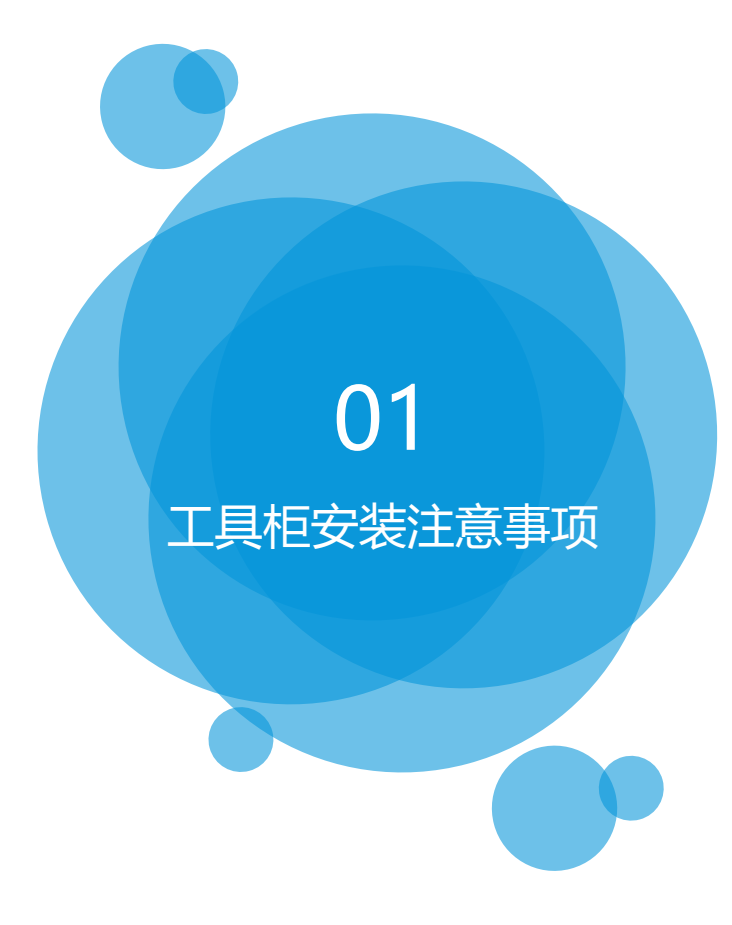

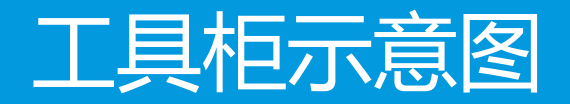

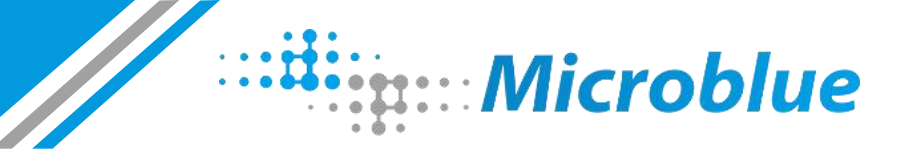

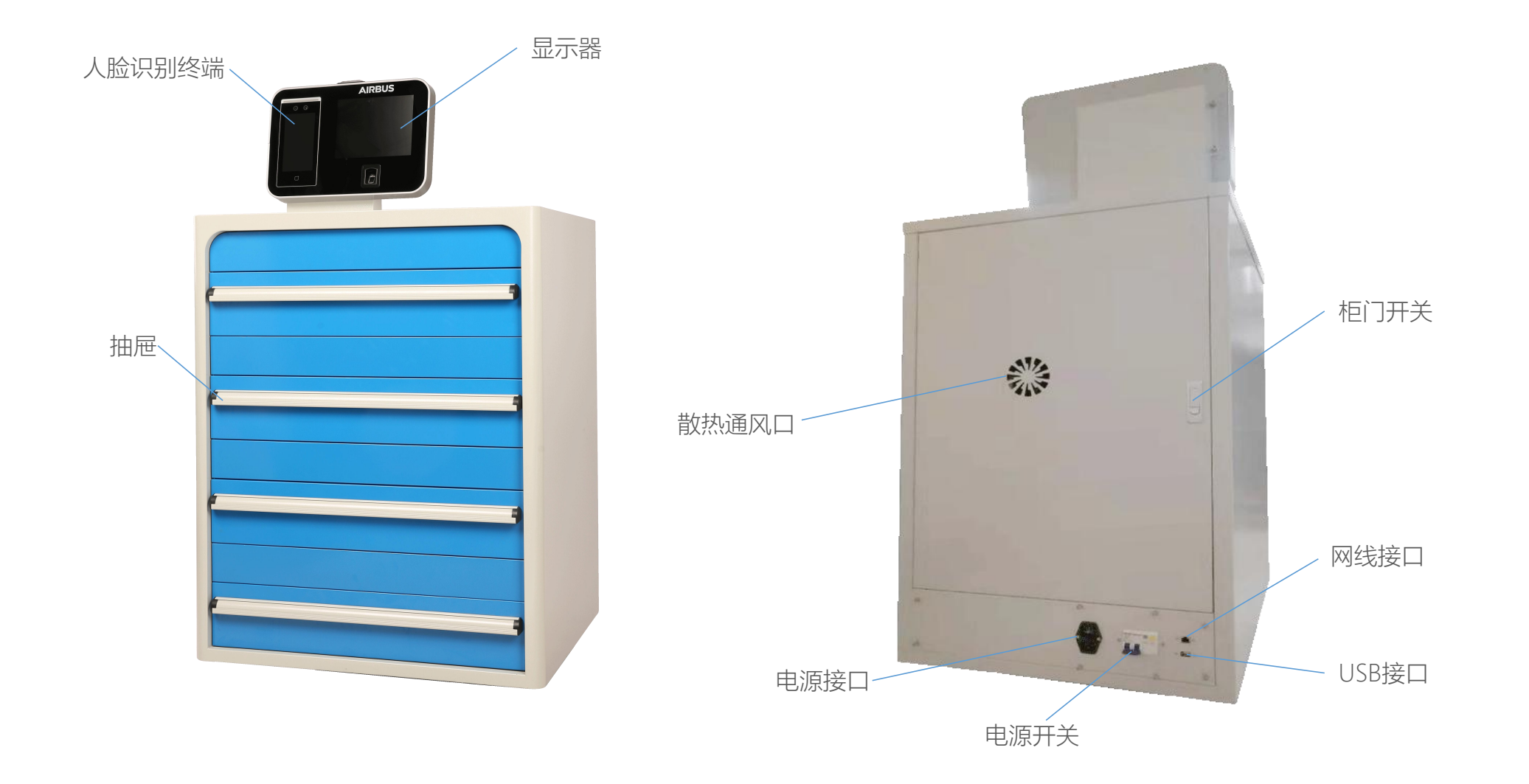

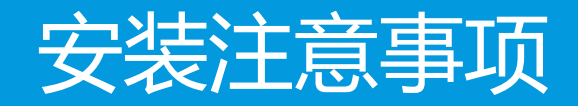

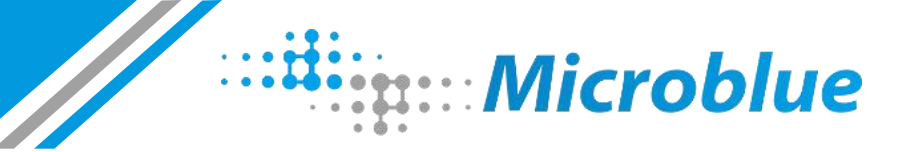

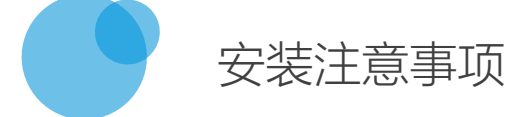

#### ◆使用环境说明

- 温度: 10 ~ 35℃
- 湿度: 45%RH ~ 55%RH
- 电压: 200-240V
- ◆柜体保持水平放置
- ◆机柜背部保留10~15cm的空间,保证设备的良好的散热条件,机柜前部要保留2~3m的空间,保证能够正常推拉抽屉,机柜顶部保留60~70cm的空间, 保证显示器等不被轻易损害
- ◆ 有轮子的机柜,则必须固定车轮,以防出现意外事故
- ◆电源选取110V~220V交流电,国标插口,出口版本连接欧标插口:MAX 2500W, 10A 250V~

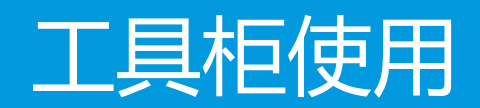

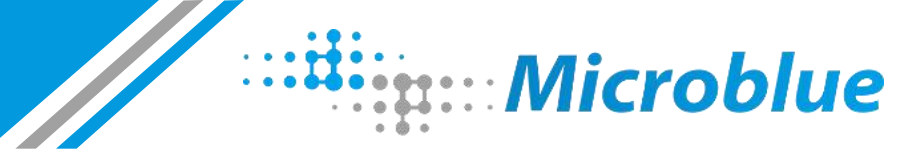

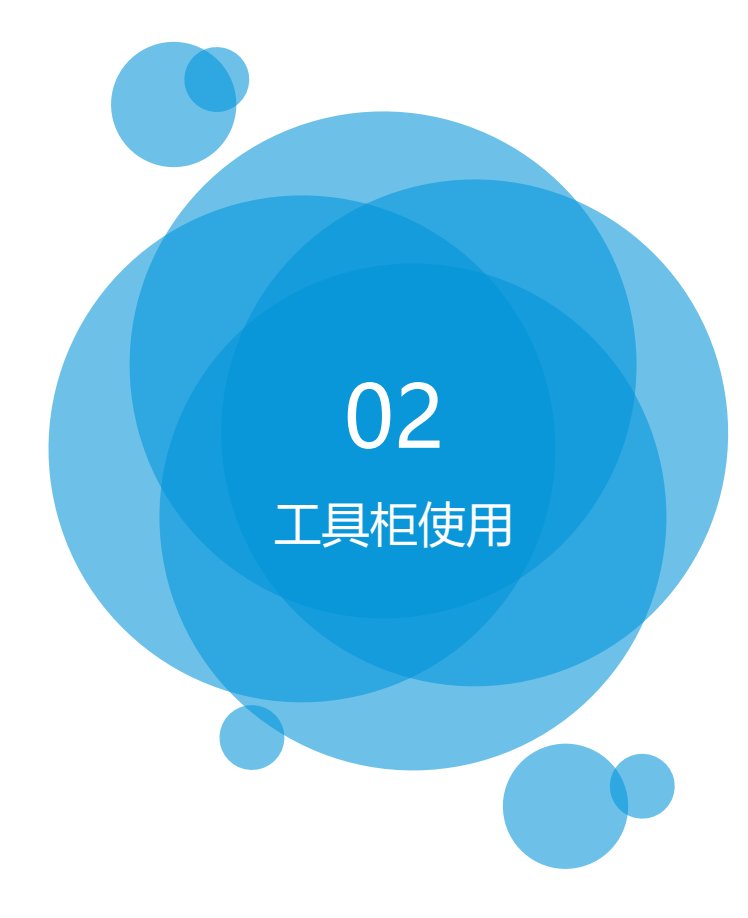

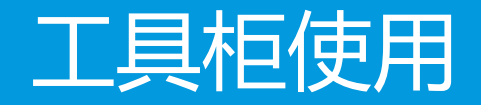

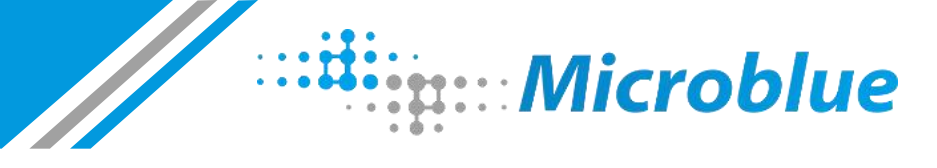

#### 工具柜使用——使用流程说明(工具柜使用之前需要先录入人员信息)

#### ◆工具柜使用流程:

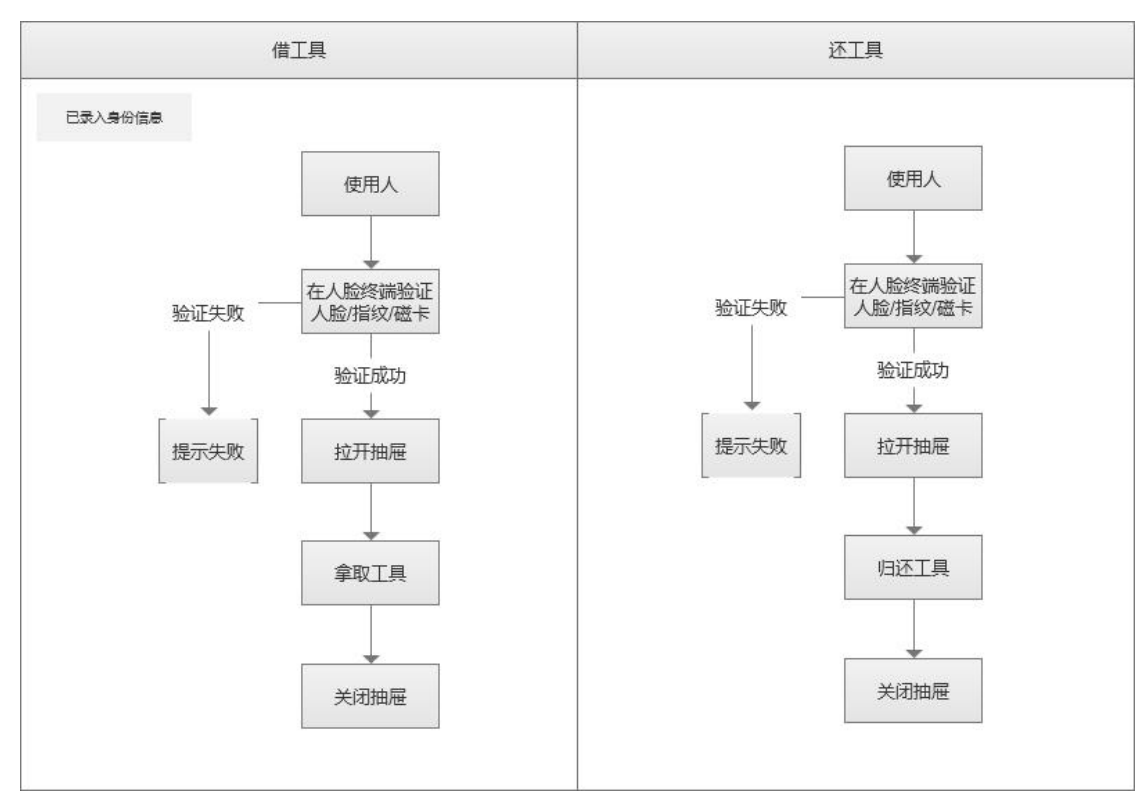

#### ◆使用注意事项:

- 每次借还工具后,尽量确保抽屉已经关闭
- 归还工具时,要将工具放到对应的内衬位置,不能乱放
- 尽量保持内衬干净整洁,避免带入杂物
- 尽量避免暴力操作,以免损害设备元器件

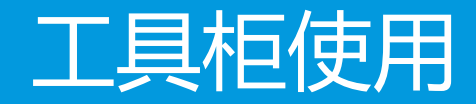

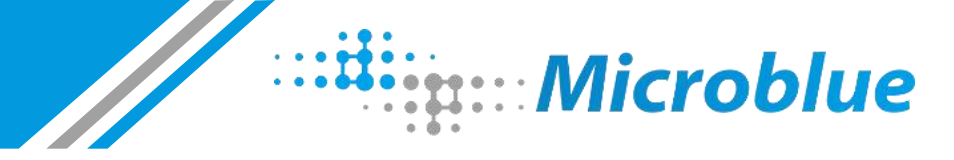

### 工具柜使用——录入人员信息(工具柜使用之前需要先录入人员信息)

- ◆人脸识别终端,用于管理并验证用户身份,支持三种验证方式,为"指纹、人脸、磁卡"
- ◆录入人员信息方法:

第一步:在"人脸/指纹识别终端"长按屏幕,出现如下界面,输入密码(与柜子客户端初始密码一致)进入菜单主界面(见右图)

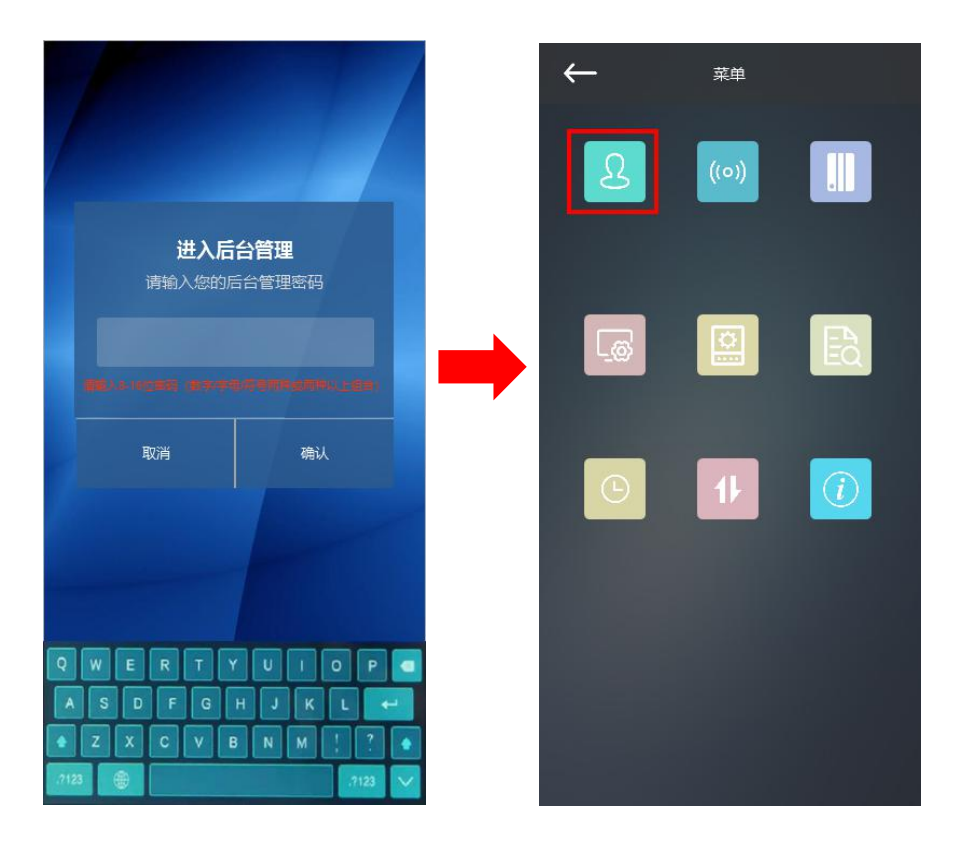

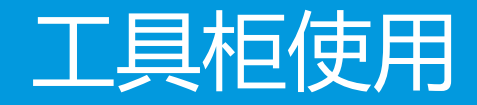

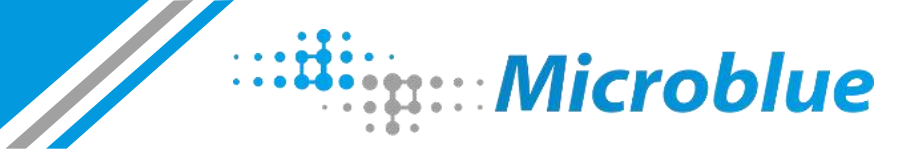

## 工具柜使用——录入人员信息

第二步:点击加号进行新增(每次新增时均需同意隐私协议),以下标识的为需要填充的内容:

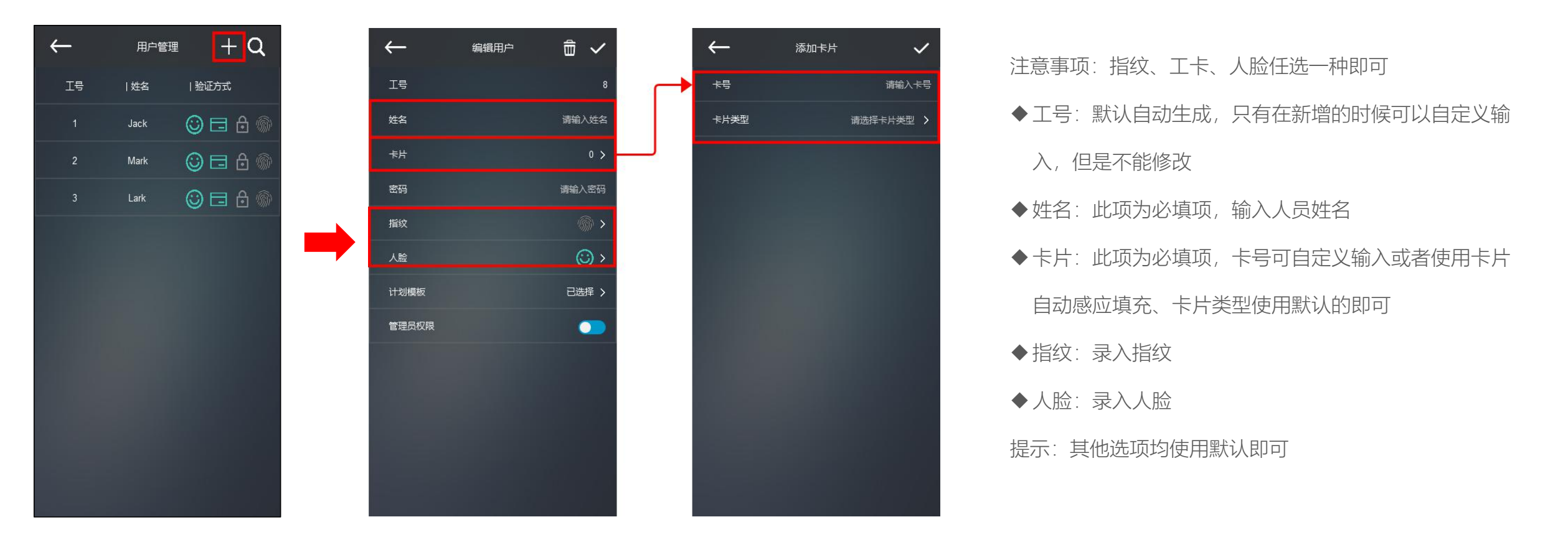

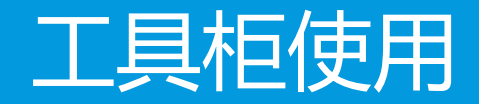

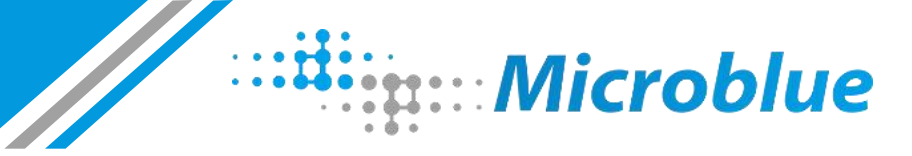

### 工具柜使用——录入客户端管理员

第一步:按照前面步骤在人脸识别终端添加该用户

第二步:进入客户端导航页面,点击"系统管理",进入该页面,点击"添加管理员"按钮,在人脸识别终端进行扫脸/指纹/刷卡即可添加成功 第三步:如果要删除管理员,在列表中选中,点击"删除管理员"按钮即可删除成功

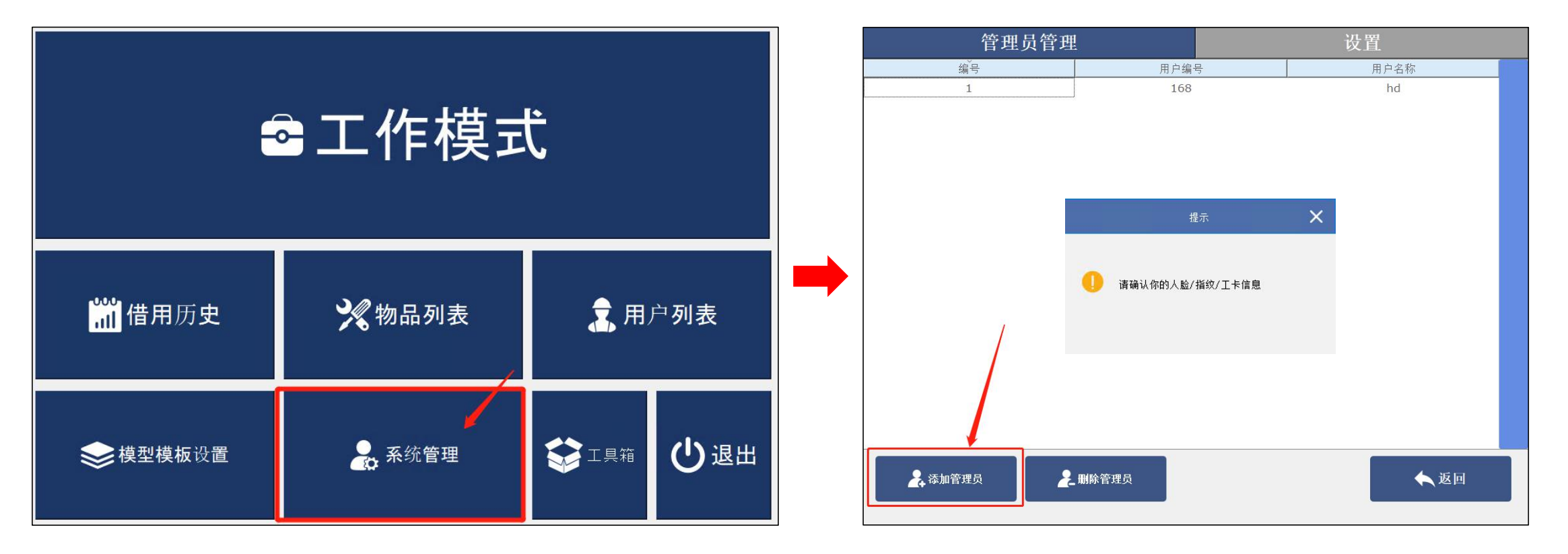

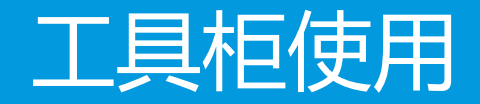

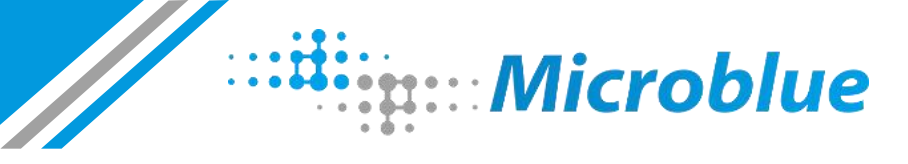

## 工具柜使用——客户端功能介绍:导航页

|          | ≧工作模式  | Ĵ     |      |
|----------|--------|-------|------|
| ॗ∭借用历史   | 🏏 物品列表 | 🧙 用,  | 户列表  |
| ★ 模型模板设置 | 💂 系统管理 | 😂 工具箱 | 山。四日 |

- ◆客户端根据权限不同分为管理员和普通用户
- ◆此页面为导航页,只有管理员才有权限访问

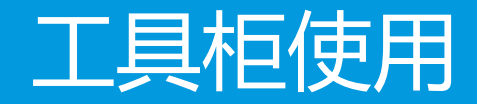

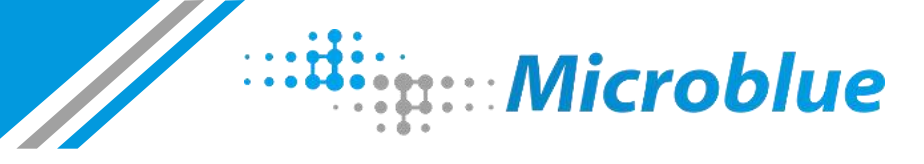

## 工具柜使用——客户端功能介绍:工作模式

◆此页面为系统常驻页面:所有拿取归还工具的操作必须在此页面模块下进行,否则将无记录

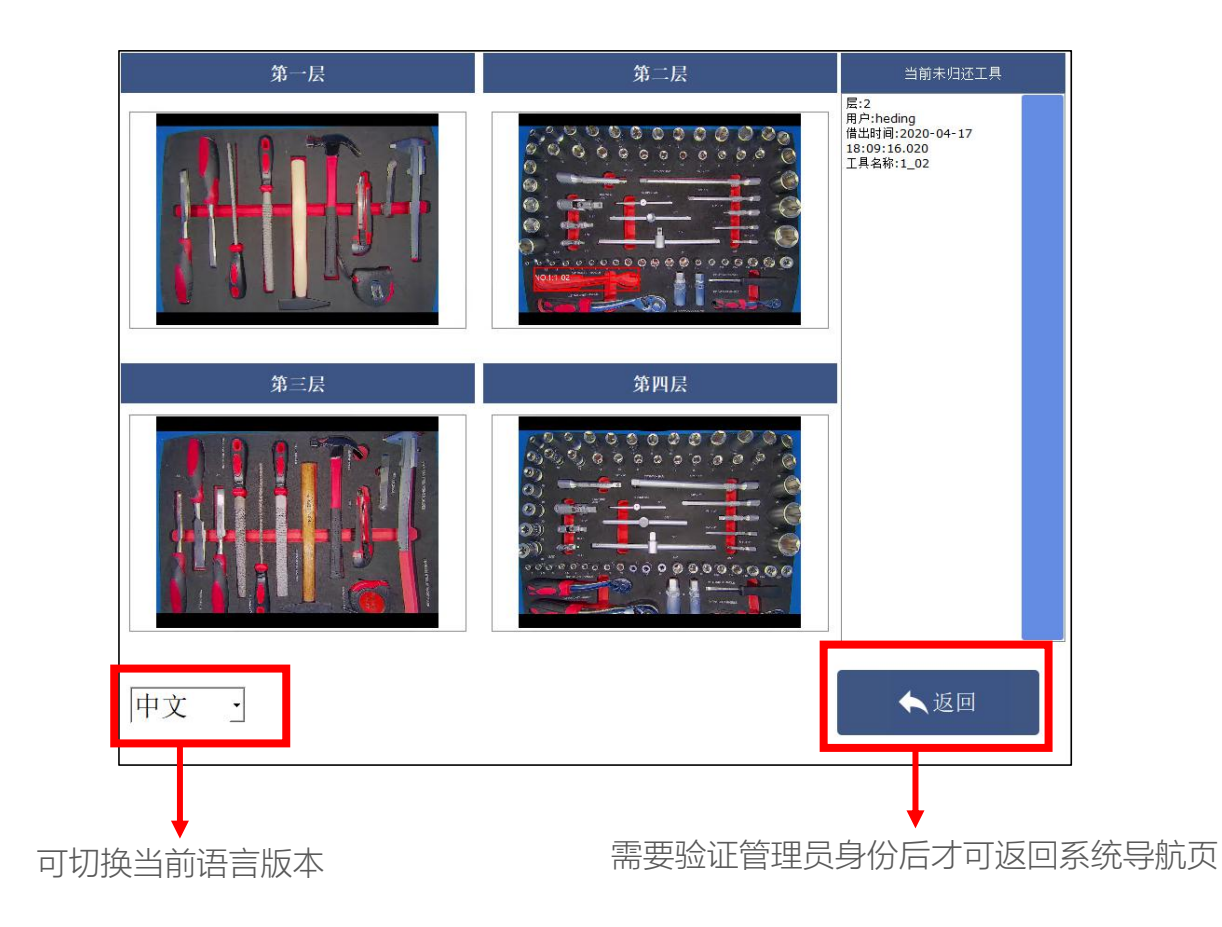

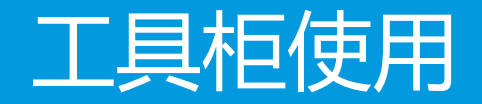

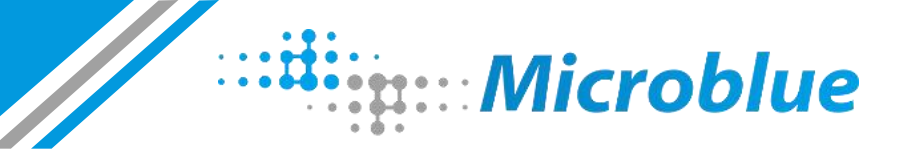

### 工具柜使用——客户端功能介绍:工作模式

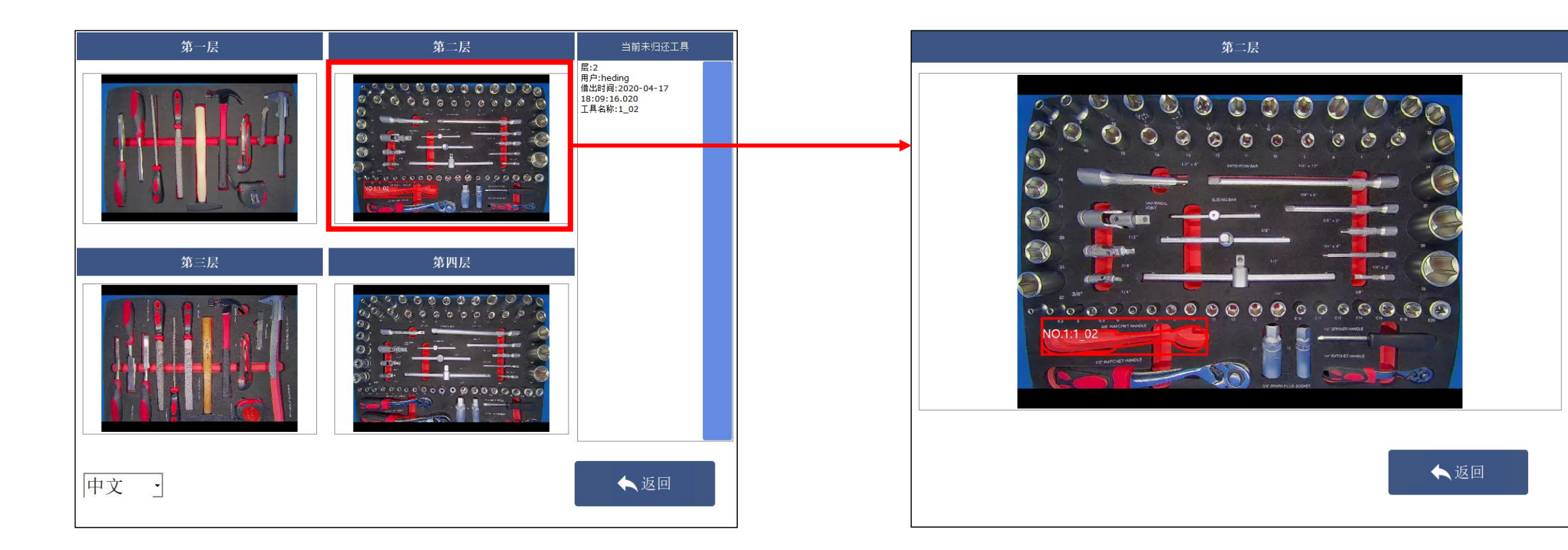

点击视图框可查看模板图片(模板图片会变大),更进一步便于查看工具状态

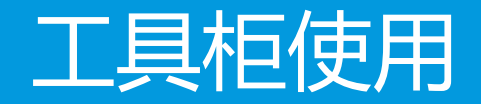

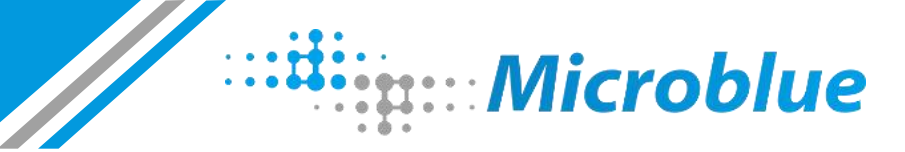

### 工具柜使用——客户端功能介绍:工作模式

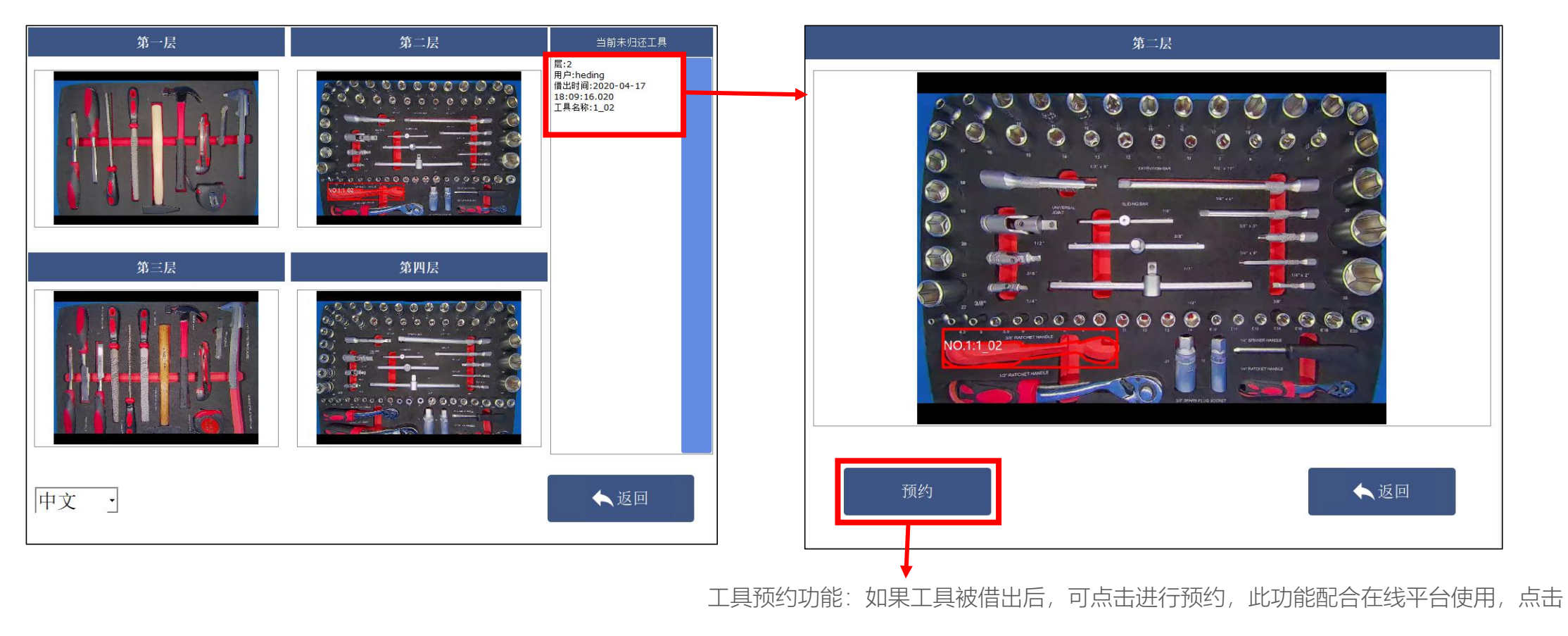

后,在线平台中该,工具对应的预约次数会加1

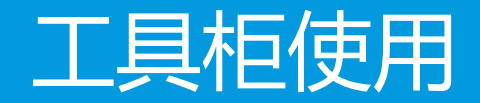

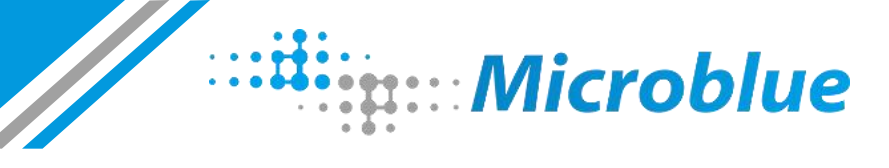

时间

2020-04-17

20:06:52.251 2020-04-17

20:06:32.847 2020-04-17

18:42:15.309 2020-04-17

18:42:15.309 2020-04-17

18:42:15.308 2020-04-17

18:24:46.826 2020-04-17

18:24:46.826 2020-04-17

18:24:28.326 2020-04-17

18:24:28.325 2020-04-17

18:24:05.048

操作类型

还

借

还

还

还

还

还

还

借

借

🔶 返回

#### 工具柜使用——客户端功能介绍:借用记录

|          |        |              | 借用历史 |   |      |        |
|----------|--------|--------------|------|---|------|--------|
|          |        |              | 编号   | 层 | 工具名称 | 用户     |
|          |        | с.           | 1    | 1 | 06   | zyg    |
|          | コーて作植せ |              | 2    | 1 | 06   | zyg    |
|          |        | N            | 3    | 1 | 04   | heding |
|          |        |              | 4    | 1 | 03   | heding |
|          |        |              | 5    | 1 | 05   | heding |
| 一番田记录    |        |              | 6    | 1 | 09   | heding |
|          |        | () /11/ /342 | 7    | 1 | 06   | heding |
|          |        |              | 8    | 1 | 08   | heding |
|          |        |              | 9    | 1 | 09   | heding |
| ₩ 模型模板设置 | 系统管理   |              | 10   | 1 | 08   | heding |
|          |        |              |      |   |      |        |
|          |        |              |      |   |      |        |

借用记录:此模块展示所有工具的使用历史记录,对于未归还的工具,可查看工具当时的状态

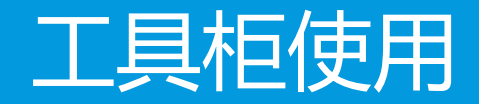

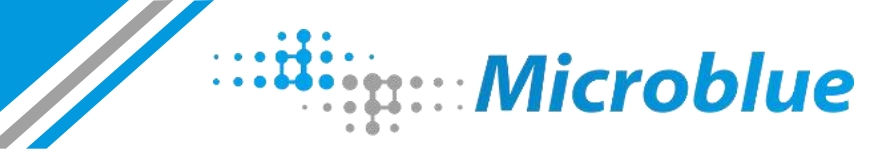

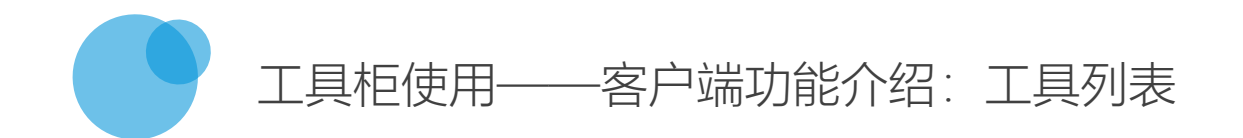

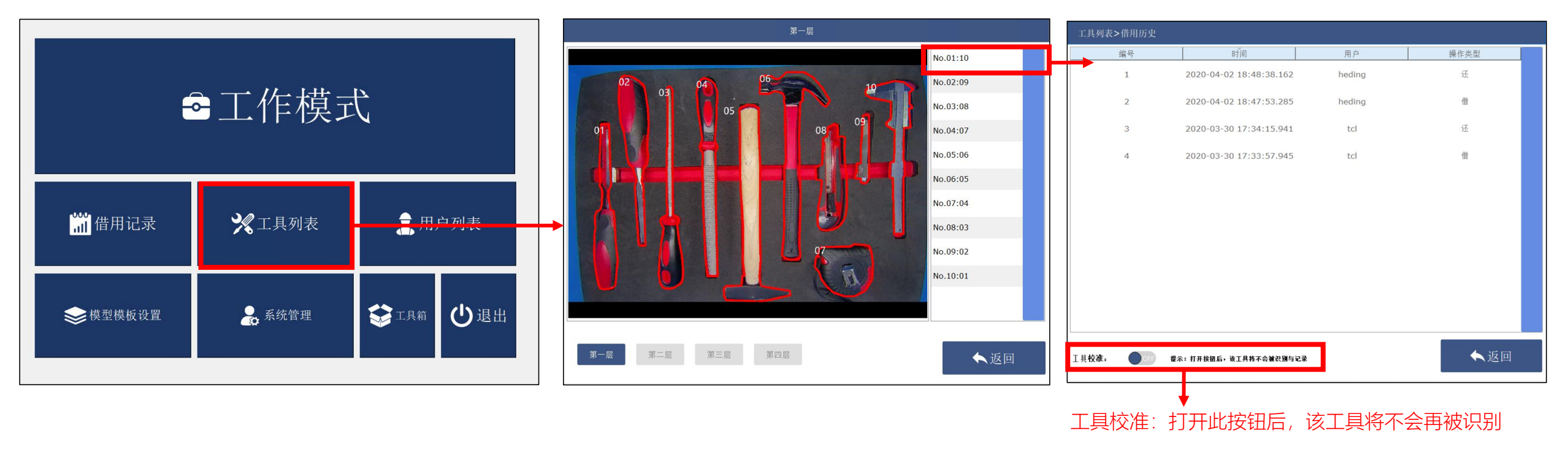

工具列表: 该模块展示当前机柜全部工具, 可查看各工具的使用历史记录

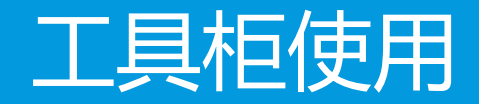

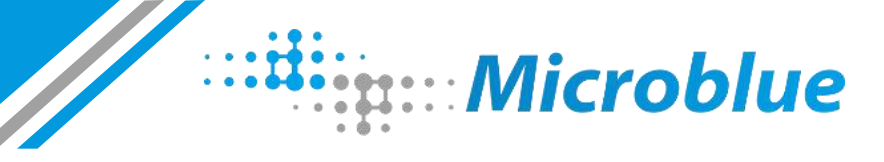

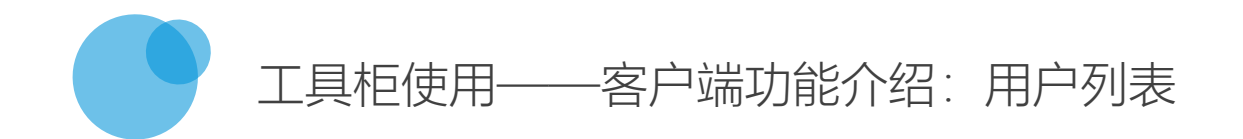

|         |        |                      | ] [ | 用户列表 |                      |             |     | 用户 | 列表>借用历史 |      |                            |   |      |
|---------|--------|----------------------|-----|------|----------------------|-------------|-----|----|---------|------|----------------------------|---|------|
|         |        |                      |     | 编号   | 工号                   | 用户          | 操作  |    | 编号      | 工具名称 | 时间                         | 层 | 操作类型 |
|         |        |                      |     | 1    | 4                    | tcl         | 查看  |    | 1       | 1_31 | 2020-04-08<br>10:54:44.681 | 2 | 借    |
|         | ■ 工作模= | t l                  |     | 2    | 5                    | hjw         | 查看  |    | 2       | 04   | 2020-04-08<br>10:54:25.648 | 3 | 还    |
|         |        |                      |     | 3    | 3                    | hd          | 查看  |    | 3       | 05   | 2020-04-08<br>10:54:25.648 | 3 | 还    |
|         |        |                      |     | 4    | 1                    | huangjiewen | 查看  |    | 4       | 01   | 2020-04-08<br>10:54:25.646 | 3 | 还    |
|         |        |                      |     | 5    | 2                    | heding      | 查看  |    | 5       | 05   | 2020-04-08<br>10:53:55.003 | 1 | 借    |
| ₩ 供田记录  | ▶ 〒目列志 | 🗕 田白列志               |     | 6    | 3                    | sunhuanyun  | 查看  |    | 6       | 04   | 2020-04-08<br>10:53:55.003 | 1 | 借    |
| Ⅲ旧用记水   | 人工共列农  | TT / MAX             | Γ1  | 7    | 4                    | tanchunlei  | 查看  |    | 7       | 01   | 2020-04-08<br>10:53:55.003 | 1 | 借    |
|         |        |                      |     | 8    | 5                    | xw          | 查看  |    | 8       | 02   | 2020-04-08<br>10:53:13.098 | 1 | 还    |
|         |        |                      |     | 9    | ad432467532244564454 | shy         | 查看  |    | 9       | 1_31 | 2020-04-03<br>12:28:57.699 | 4 | 还    |
| ●模型模板设置 | 系统管理   | ➡ <sup>工具箱</sup> 世退出 |     | 10   | 1415750343           | heding      | 查看  |    | 10      | 03   | 2020-04-03<br>12:28:31.167 | 3 | 还    |
|         |        |                      |     |      |                      |             | ▲返回 |    |         |      |                            |   | ▲返回  |

用户列表:此模块展示所有使用者(包括普通用户和管理员),可查看每个人的使用记录

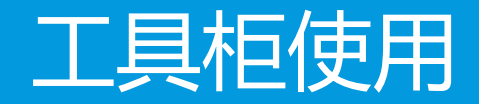

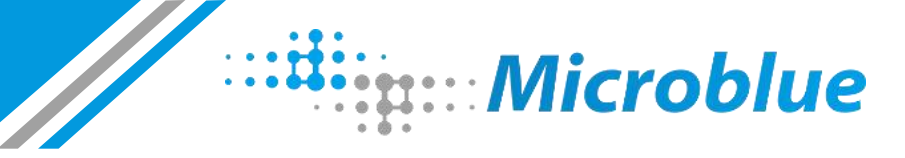

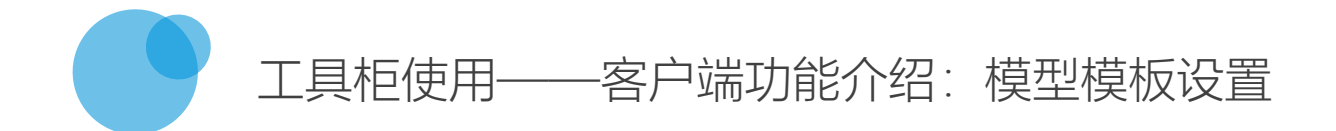

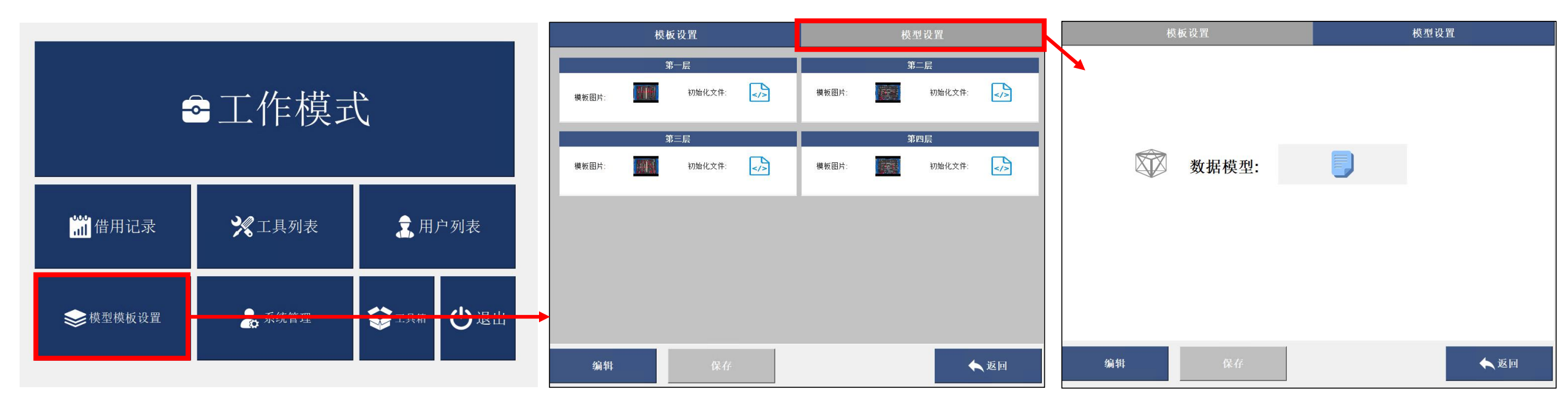

◆ 模型模板设置: 此模块用于修改层模板图片以及模板文件

◆模板设置/模型设置:点击编辑按钮,即可进行重新替换(注意:文件只能替换不能删除,如果删除后不上传则无法保存)

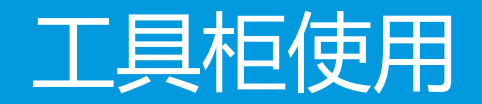

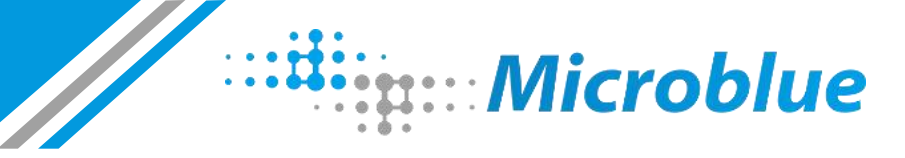

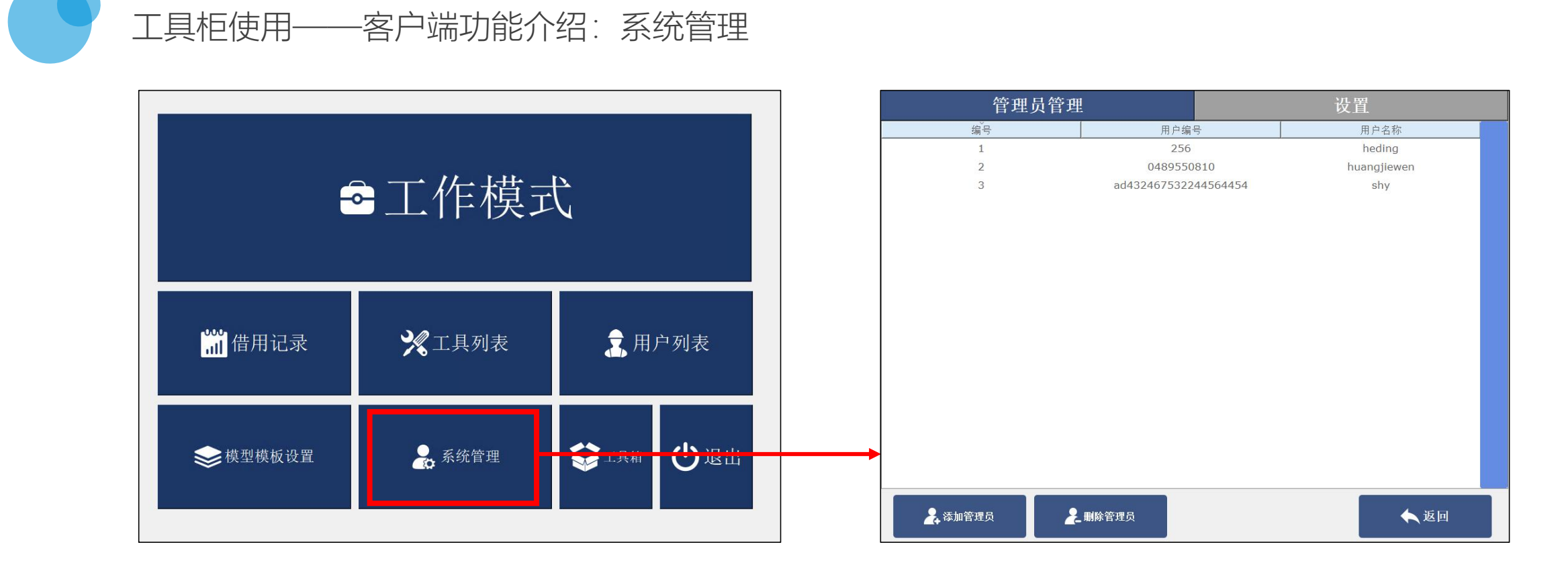

◆ 系统管理: 此模块用于管理系统管理员以及进行相关的设置

◆新增管理员时,点击【添加管理员】按钮后,在"人脸识别终端"刷脸或刷卡或验证指纹即可加入到该列表中。删除时选中需要删除的管理员对象,点击删除按钮,确认后 即可删除,已删除成员会变成普通用户,不再保有管理员的权限

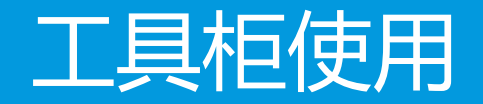

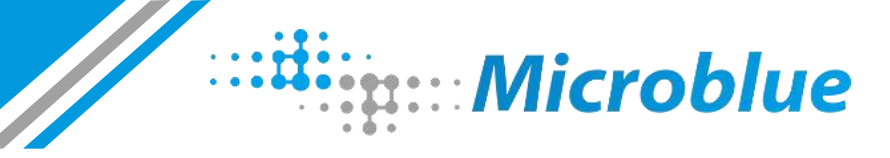

#### 工具柜使用——客户端功能介绍:系统管理

|        | 管理员管理              | 设置 | 第二层  |
|--------|--------------------|----|------|
| 保存错误:  | Off                |    |      |
| 工具柜维修: | Yes 当工具柜需要维修时打开此开关 |    |      |
| 指示灯:   |                    |    |      |
| 系统更新:  | 土 离线更新             |    |      |
| 关锁时间:  | 5 : 秒              |    |      |
| 关于工具柜  |                    | >  |      |
|        |                    |    | 保存错误 |

◆ 此功能控制【工作模式】>视图详情页中是否显示【保存错误按钮】, 该按钮功能用于调试使用, 默认不显示

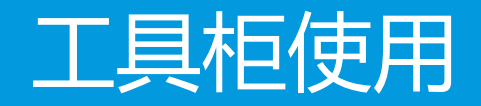

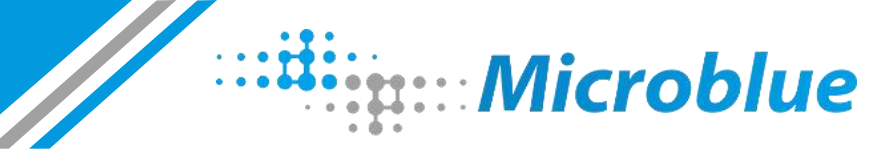

#### 工具柜使用——客户端功能介绍:系统管理

|                                                 | 管理员管理              | 设置           |                                      |
|-------------------------------------------------|--------------------|--------------|--------------------------------------|
| 保存错误:                                           | OFF                |              | ◆ 工具柜维修: 打开此开关后, 工具柜将断开与在线平台的关联, 不会再 |
| 工具柜维修:                                          | Yes 当工具柜需要维修时打开此开; | <del>χ</del> | 向平台传输数据,默认关闭                         |
| 指示灯:                                            | 10 : 0 : ~ 11 :    | 0 🗄 🖨 🖨      |                                      |
| 石炉玉车                                            |                    |              | ◆指示灯:此功能用于设置警示灯的工作时间段,未设置时,警示灯默认     |
| 系统史 <b>新</b> :                                  | ⊥ 品纸更新             |              | 不工作                                  |
| 关锁时间:                                           | 5 : 砂              |              |                                      |
| 关于工具柜                                           |                    | >            | ◆系统更新:用于升级系统,点击按钮选择有升级包的文件夹,选择升级     |
| <ul> <li>Solution of the Society II.</li> </ul> |                    |              | 包后即可进行自动升级                           |
|                                                 |                    |              | ◆关锁时间:在此处设置抽屉关闭后多长时间落锁               |
|                                                 |                    |              | ◆关于工具柜:显示当前工具柜系统版本等信息                |
|                                                 |                    |              |                                      |
|                                                 |                    |              |                                      |

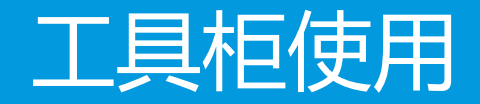

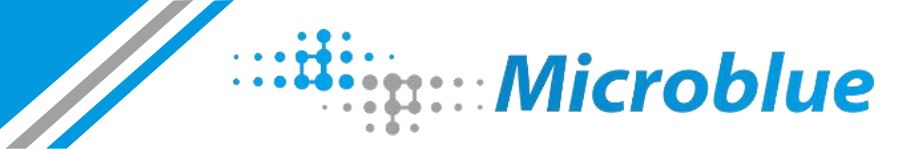

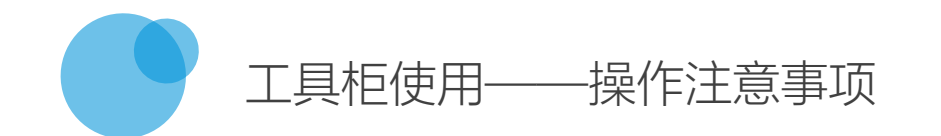

◆ 在归还工具时, 位置不能放错, 必须放入指定的的位置;

◆不能在抽屉中放入任何杂物,保持抽屉时刻整洁、干净;

◆必须正常推拉抽屉,禁止暴力操作,以防损坏滑轨、电子锁等;

◆工具柜抽屉紧急开锁方法:不论机柜是否通电,打开机柜后盖,使用移动电源

(如充电宝),接通机柜内的USB线即可自动开锁(如右图)

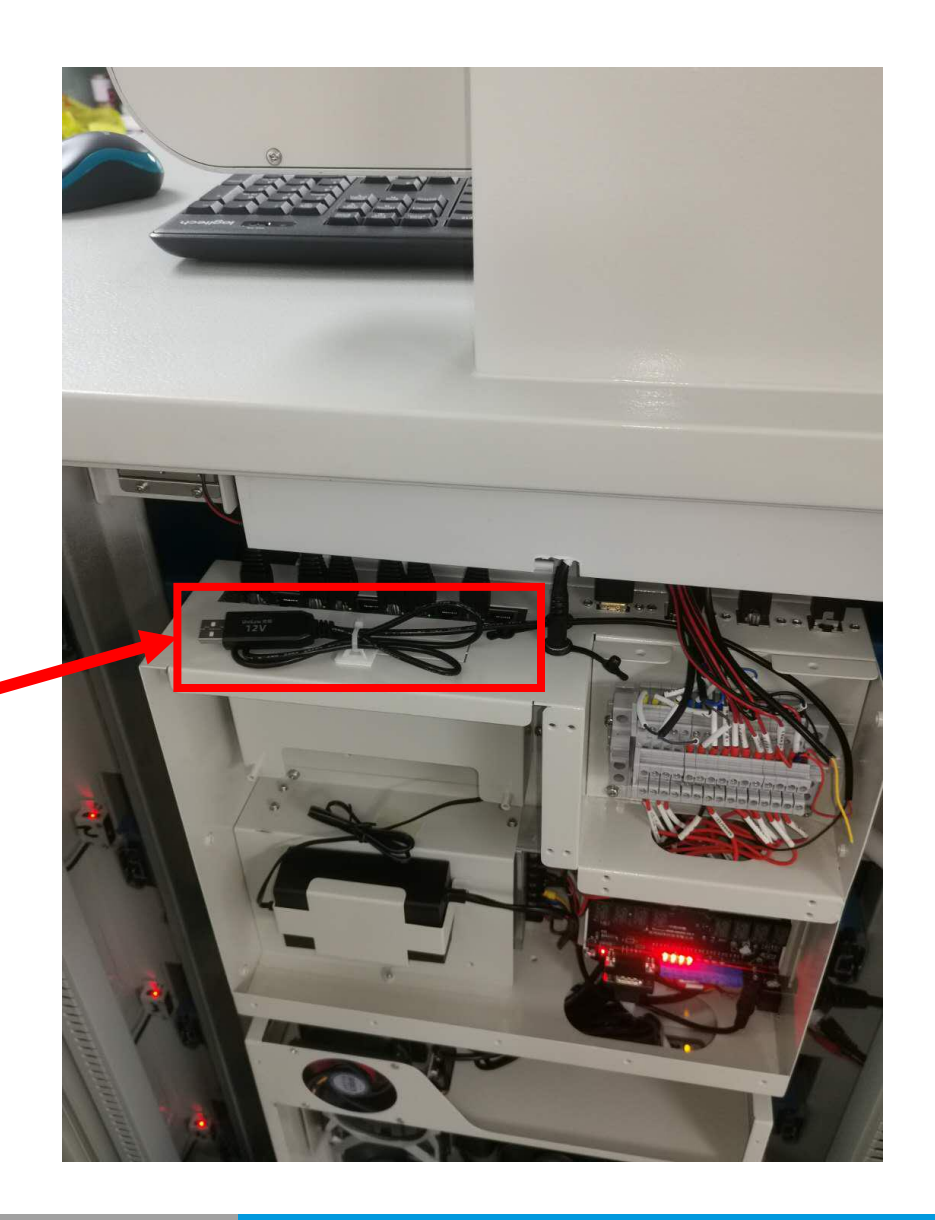

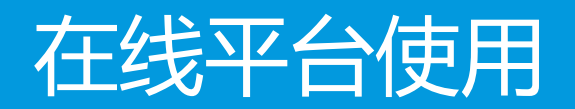

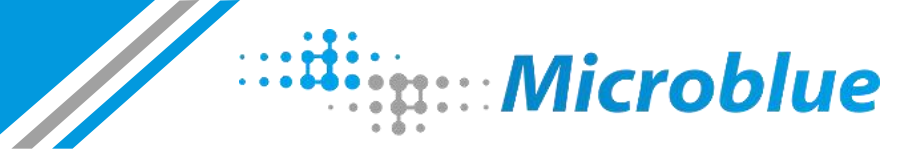

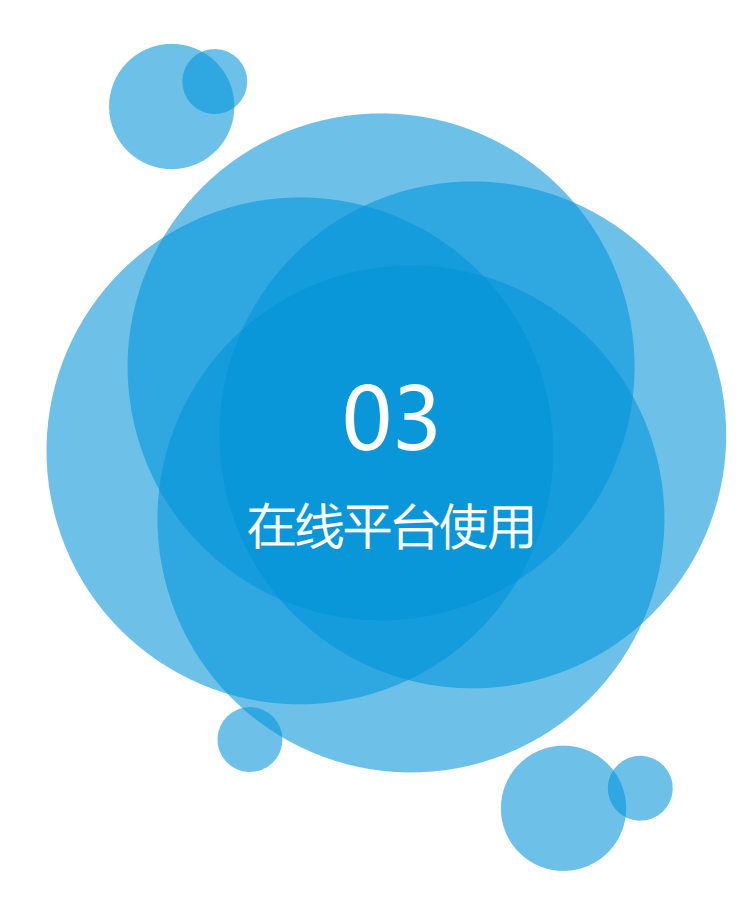

## 在线平台使用

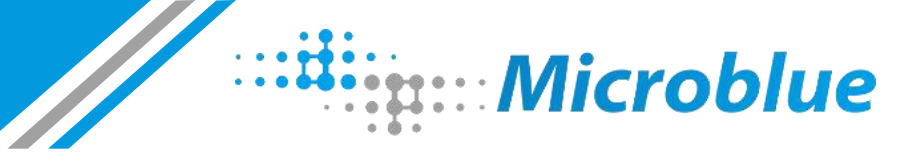

在线平台使用-——概述

- ◆ 在线平台可以连接多台工具柜,可配合工具柜客户端使用,并能够实时查看各个柜子工具的使用情况,对使用数据进行及时统计汇总,使工具管理更加便捷、高效
- ◆该系统根据权限不同分为三种角色:系统管理员、柜子管理员、工人
  - 系统管理员: 享有系统所有权限
  - 柜子管理员:可以管理设置所有柜子、管理工人
  - 工人: 可查看部分相关数据, 无操作权限

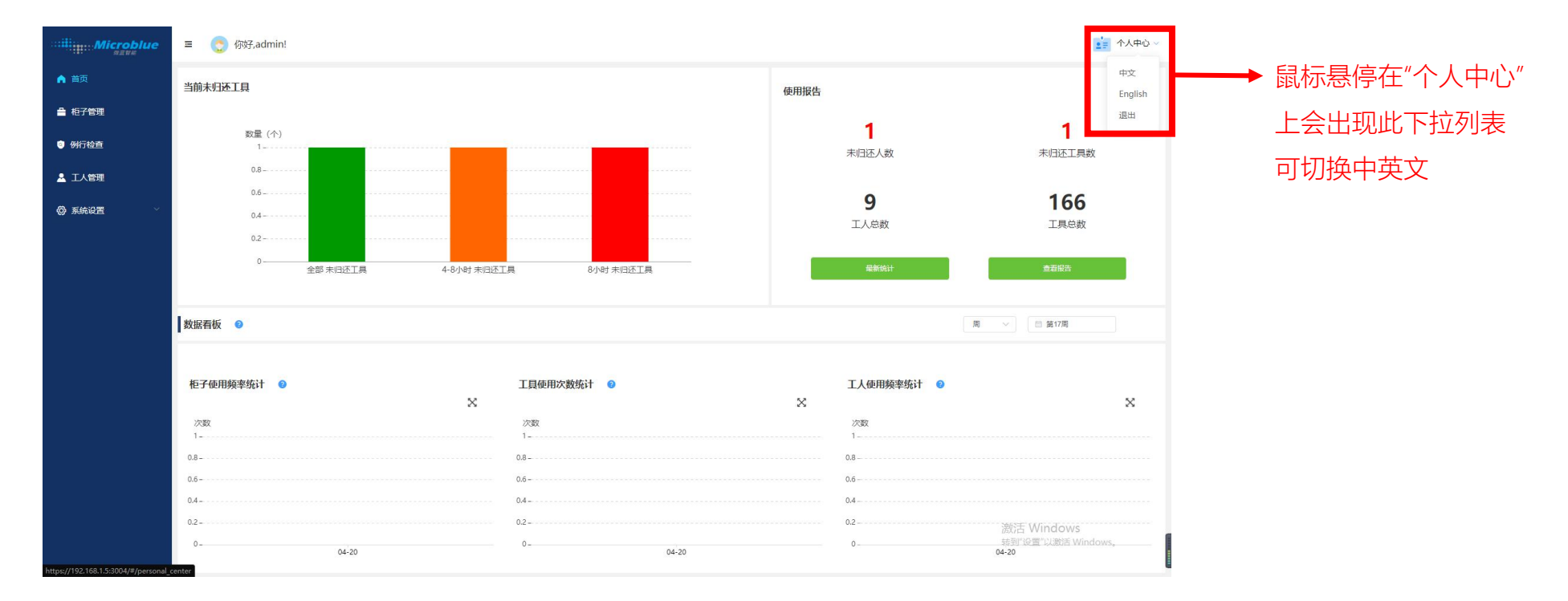

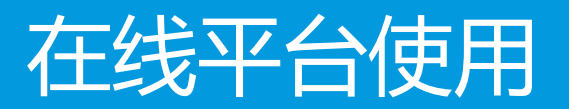

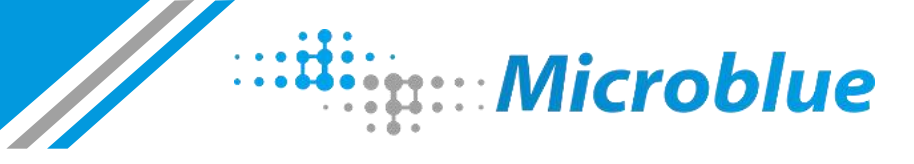

在线平台使用——首页

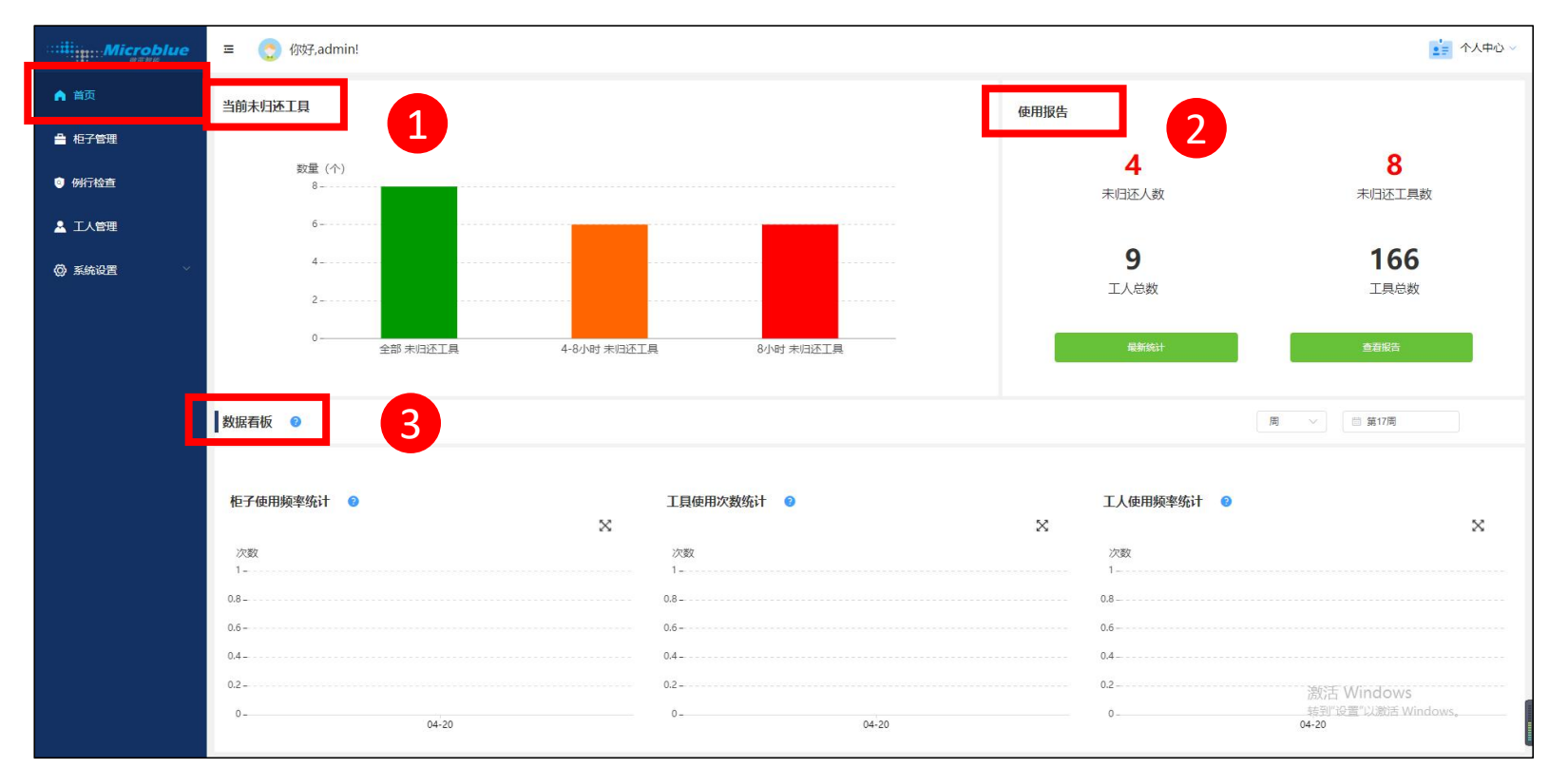

1. 当前未归还工具:实时显示系统未归还工具,分为全部时间段、4~8小时、超过8小时未归还的工具数量

2. 使用报告: 此模块主要用于查看、生成使用报告(可手动生成, 也可添加时间点自动生成), 同时可实时查看工具及工人的数量情况

3. 数据看板: 主要展示了在某个时间段, 所有工具柜、所有工具、所有工人的使用频次

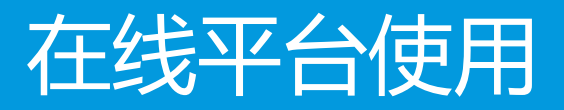

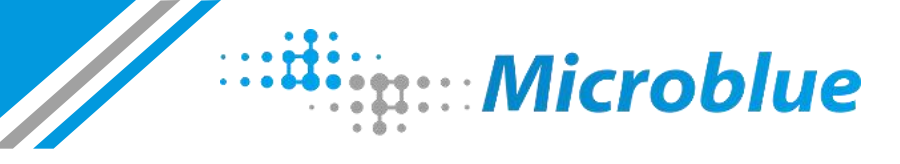

### 在线平台使用——首页:最新统计列表

◆最新统计页:实时展示最新的使用记录,可查看对应的工具使用的情况(见右图)

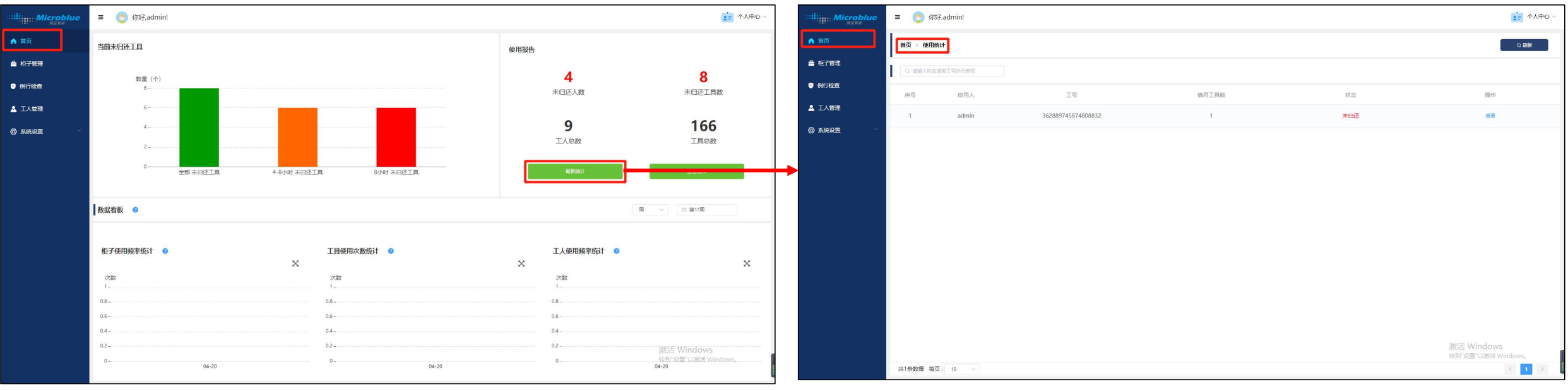

最新统计页

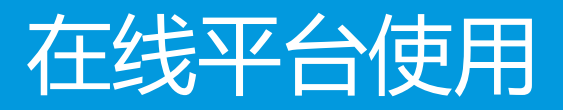

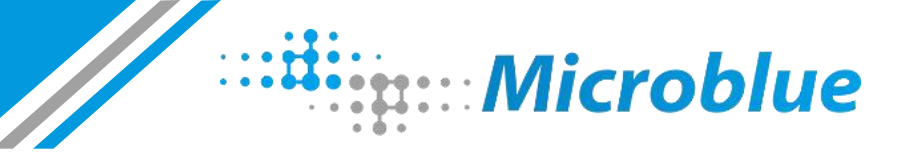

### 在线平台使用——首页:报告列表页

◆报告列表页:此页面以时间的维度展示自动或手动生成的报告列表,并可导出报告(见右图)

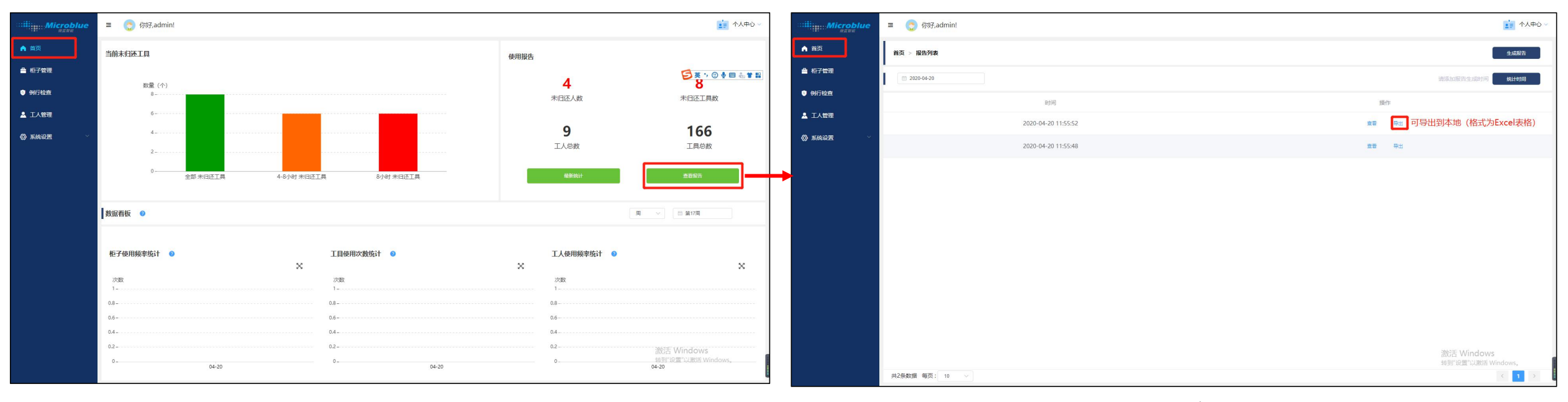

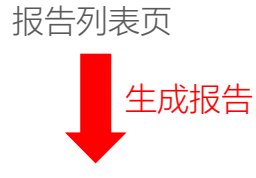

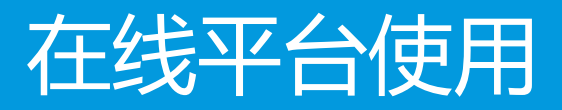

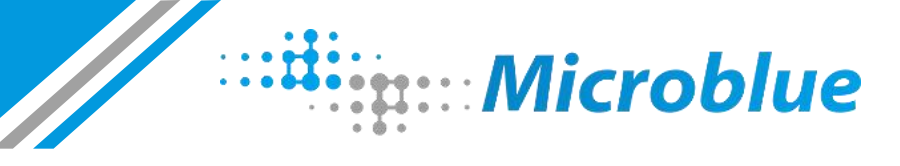

### 在线平台使用——首页:报告列表页

◆报告列表页:可手动生成最新使用报告,也可以自定义添加时间点,自动生成使用报告(见右图)

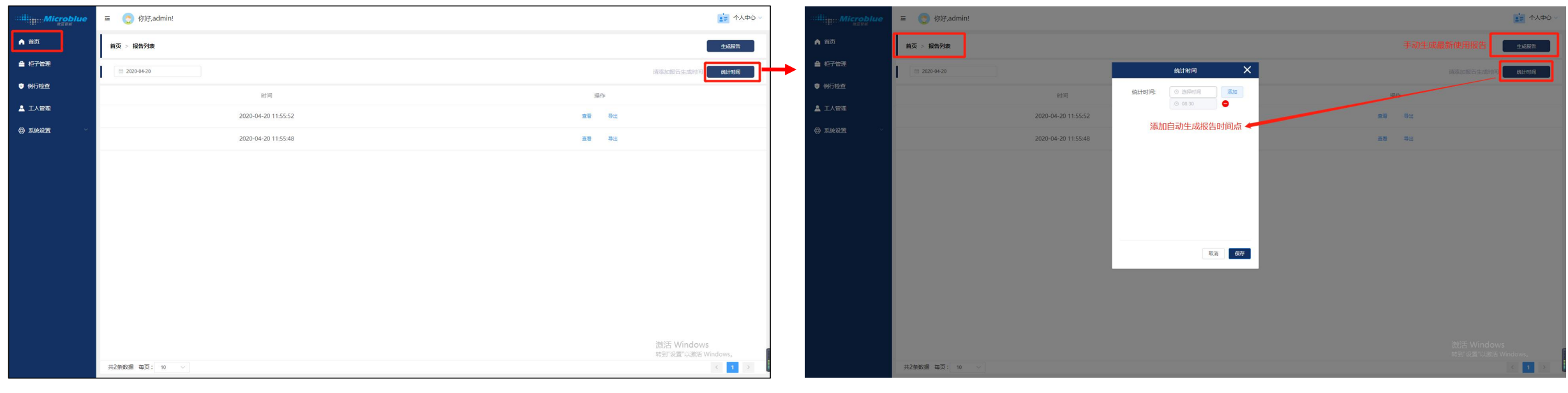

手动或自动生成报告

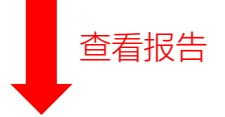

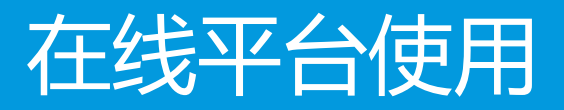

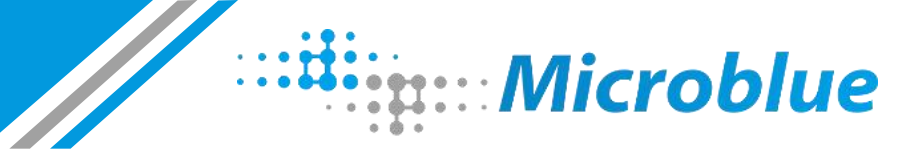

#### 在线平台使用——首页:报告列表页>报告详情页

◆报告详情页:此页面以已借取工具的工人为维度进行统计,在弹框中可查看该工人借取的所有工具(见右图)

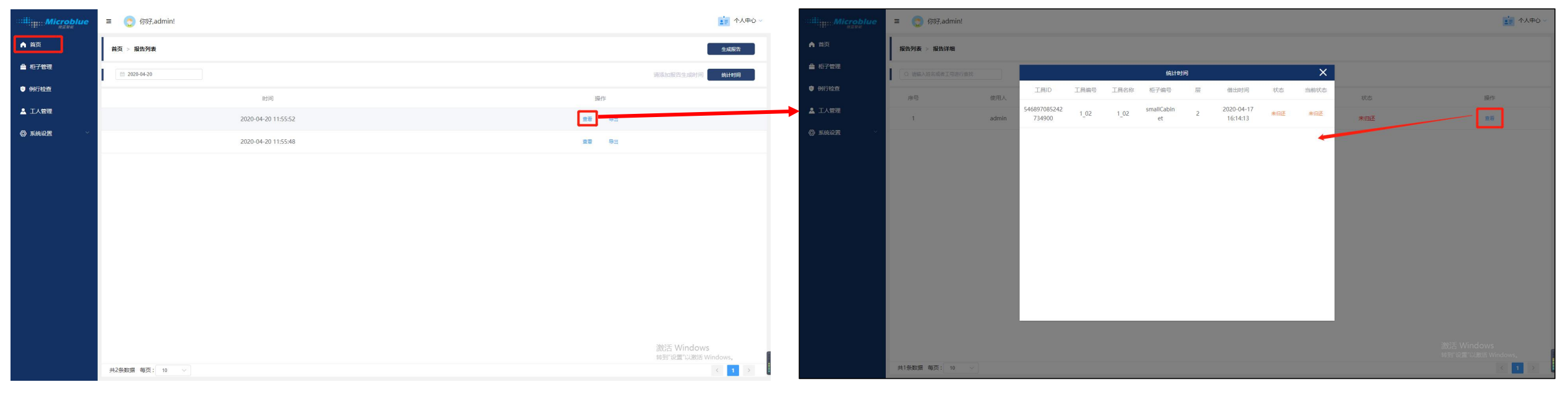

报告详情页

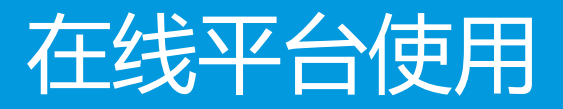

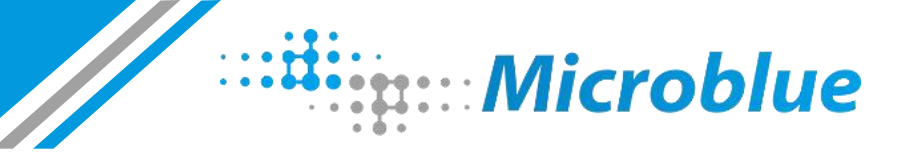

### 在线平台使用——柜子管理:柜子列表页

#### ◆ 此模块主要用于管理柜子及工具,可针对性地查看柜子、抽屉、工具的使用情况、及记录

- ◆ 可查看柜子的使用记录
- ◆ 可查看柜子的所有抽屉
- ◆ 可新增/编辑/禁用柜子

| Microblue        | ☰ 👩 你好,adm   | in!        |              |    |                    |      |                         |       | ±≡                 | 个人中心~ |        | licroblue | ≡ 📀 你好,adm       | in! |      |                     |        |              |            | 1000 1000 1000 1000 1000 1000 1000 100 | ‡ù ∨ |
|------------------|--------------|------------|--------------|----|--------------------|------|-------------------------|-------|--------------------|-------|--------|-----------|------------------|-----|------|---------------------|--------|--------------|------------|----------------------------------------|------|
| ▲ 首页             | 柜子管理         |            |              |    |                    |      |                         | C 81  | f • 新坦             | 8柜子   | ▲ 首页   |           | 柜子管理 > 层管理       |     |      |                     |        |              |            | +新坩层                                   |      |
| ▲ 柜子管理           | 站位号: 全部      | ✓ 运行状态: 全部 | ◇ 启用禁用: 全部 ◇ |    |                    |      |                         |       | Q 输入柜子编号进行的        | 22    | 🚔 柜子管理 | Ú.        | 当前柜子:realCabinet |     |      |                     |        |              |            |                                        |      |
| ④例行检查            | 序号           | 站位号        | 柜子编号         | 层数 | Mac 地址             | 柜子类型 | 状态                      | 使用记录  | 操作                 |       | ③ 例行检查 |           | 序号               | 层数  | 工具数量 | 初始化时间               | 当前使用情况 | 状态           | 使用记录       | 操作                                     |      |
| 🛓 工人管理           | 1            | real       | realCabinet  | 4  | 68_ed_a4_2c_2d_30  | real | ● 正常                    | 五世    | 查看层                | -     |        | L         | 1                | 第1层 | 10   | 2020-04-17 20:04:30 | 未归还:2件 | ● 正常         | <b>亚亚</b>  | 操作记录 查查工具 :                            |      |
| <b>0</b> 54425 ~ | 2            | station1   | cabinet1     | 0  | cabinet1macaddress | 1    | ◎ 南线                    | 童春    | 查看层                | 1     | ⑦ 系统设置 | × ۱       | 2                | 第2层 | 72   | 2020-04-17 20:04:32 | 未归还:3件 | ● <b>正</b> 常 | 22<br>2    | 操作记录 查查工具 :                            |      |
|                  | 3            | station2   | cabinet2     | 0  | macaddress2        | 2    | ◎ 商线                    | 童藝    | 查看层                |       |        |           | 3                | 第3层 | 12   | 2020-04-17 20:04:32 | 未归还:3件 | ● 正常         | <b>2</b> 8 | 操作记录 查看工具 :                            |      |
|                  | 4            | station3   | cabinet3     | 0  | cabinet3macaddress | 3    | 南线                      | 立日    | 查看展                | 1     |        |           | 4                | 第4层 | 72   | 2020-04-17 20:04:33 |        | • E*         | 22         |                                        |      |
|                  | 5            | station4   | cabinet4     | 0  | cabinet4Macadd     | 4    | ◎ 南线                    | 亚君    | 查看层                | :     |        |           |                  |     |      |                     |        |              |            |                                        |      |
|                  | 6            | 5          | 5            | 0  | Smacaddress        | 5    | ◎ 南线                    | 東著    | 查看层                | 1     |        |           |                  |     |      |                     |        |              |            |                                        |      |
|                  | 7            | 6          | 6            | 0  | 6macaddress        | 6    | <ul> <li> 离线</li> </ul> | 22    | 查看层                |       |        |           |                  |     |      |                     |        |              |            |                                        |      |
|                  | 8            | 7          | 7            | 0  | 7macaddress        | 7    | 0 周线                    | 王君    | 查看层                | 1     |        |           |                  |     |      |                     |        |              |            |                                        |      |
|                  |              |            |              |    |                    |      |                         |       |                    |       |        |           |                  |     |      |                     |        |              |            |                                        |      |
|                  |              |            |              |    |                    |      |                         |       |                    |       |        |           |                  |     |      |                     |        |              |            |                                        |      |
|                  |              |            |              |    |                    |      |                         |       |                    |       |        |           |                  |     |      |                     |        |              |            |                                        |      |
|                  |              |            |              |    |                    |      |                         | 激活 W  | indows             |       |        |           |                  |     |      |                     |        |              |            | 激活 Windows                             |      |
|                  | 共8条数据 每页: 10 | ( Y        |              |    |                    |      |                         | 转到"设置 | "以激活 Windows。<br>〈 | 1 > 1 |        |           | 共8条数据 每页: 10     |     |      |                     |        |              |            | 转到"设置"以激活 Windows。                     | >    |

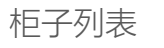

抽屉列表

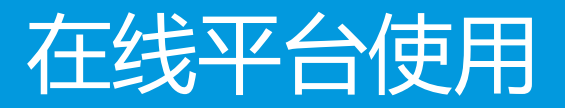

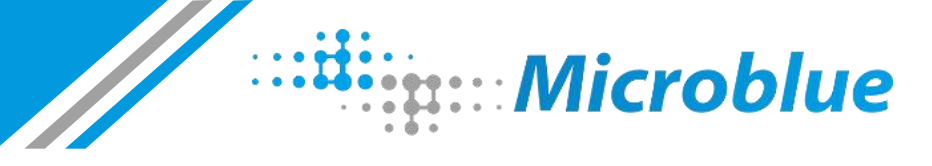

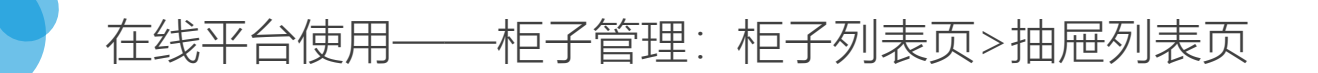

◆ 抽屉列表页: 此页面主要用于管理当前所选柜子的抽屉, 可视化查看对应的工具列表, 以及使用详情, 可新增/编辑/禁用抽屉

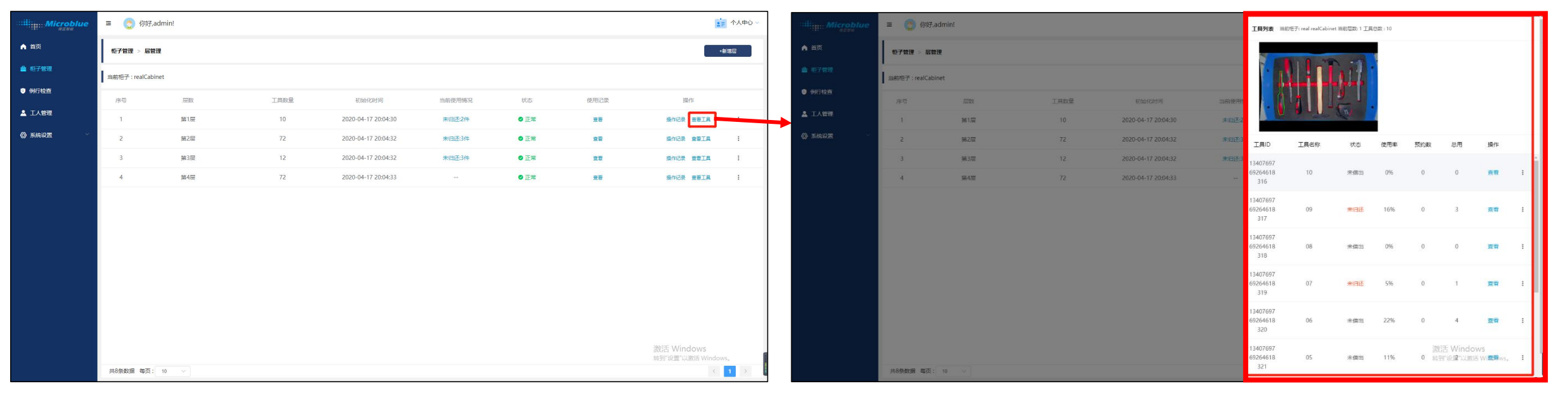

抽屉列表

工具列表弹框

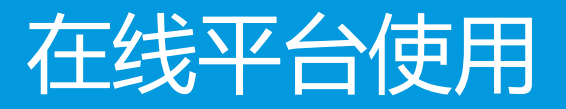

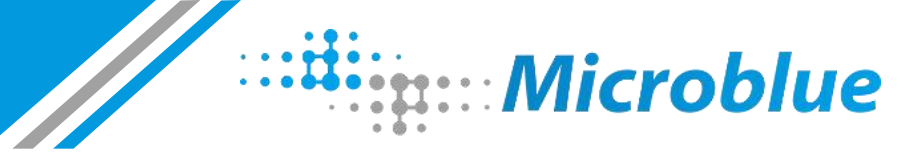

#### 在线平台使用——柜子管理:柜子列表页>抽屉列表页

#### ◆ 操作记录页: 此页面记录最近一月的所有操作的图片数据

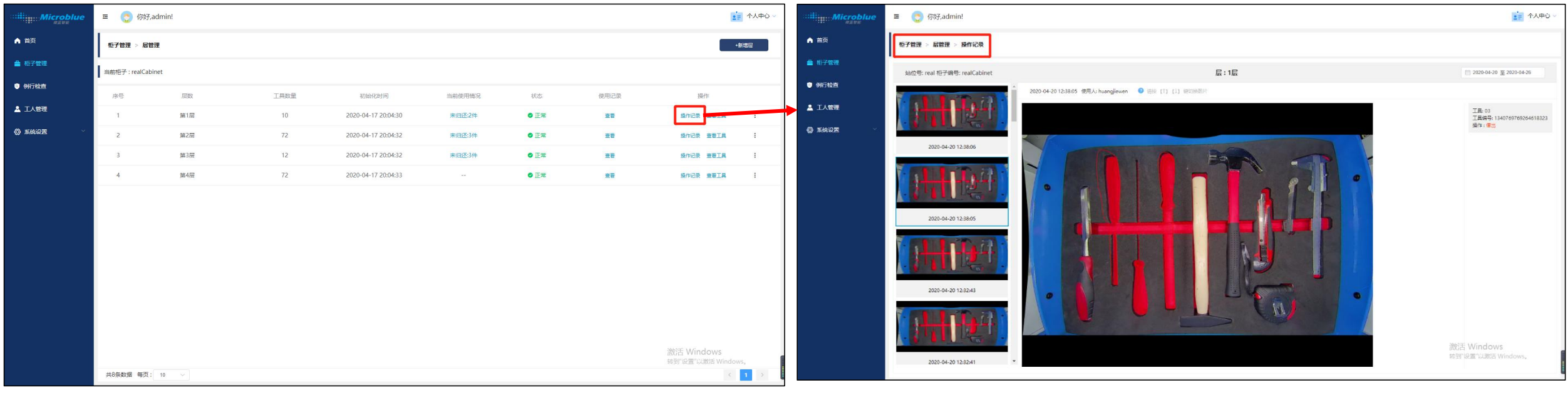

抽屉列表

抽屉操作记录

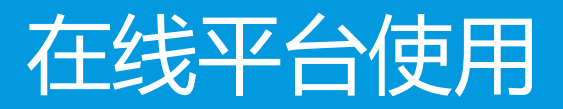

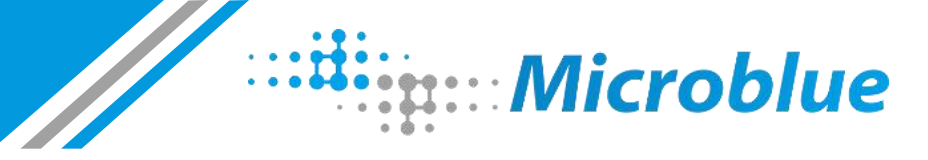

### 在线平台使用——柜子管理:柜子/抽屉/工具禁用

◆ 柜子/抽屉/工具的禁用: 三者的禁用操作方法相同,点击最右侧的折叠按钮选择"禁用",需要进行在弹框中输入登录密码以确认,禁用后
 即不在进行统计

| ili Microblue | ☲ 🌎 你好,adr  | nin!       |             |         |                      |      |      |      |              | 个人中心 ~ |
|---------------|-------------|------------|-------------|---------|----------------------|------|------|------|--------------|--------|
| ▲ 首页          | 柜子管理        |            |             |         |                      |      |      | の 副会 | f +新端        | 67     |
| 🚔 柜子管理        | 站位号: 全部     | → 运行状态: 全部 | ∨ 启用禁用: 全部  | ~       | <sup>集用提示</sup> X    |      |      |      |              |        |
| 例行检查          | 序号          | 站位号        | 柜子编号        | 请输入密码   |                      | 柜子类型 | 状态   | 使用记录 | 操作           |        |
| 🎍 工人管理        | 1           | real       | realCabinet | 请输入密码确认 | 取消 确认                | real | ◎正常  | 查看   | 童君法          | -      |
|               | 2           | station1   | cabinet1    | 0       | cabinet i macaddress | 1    | 0 商线 | 查看   | 查看层          | :      |
|               | 3           | station2   | cabinet2    | 0       | macaddress2          | 2    | 0 高线 | 查看   | 查看层          | :      |
|               | 4           | station3   | cabinet3    | 0       | cabinet3macaddress   | 3    | 0 南线 | 查看   | 查看层          | :      |
|               | 5           | station4   | cabinet4    | 0       | cabinet4Macadd       | 4    | 0 商线 | 查看   | 查看层          | :      |
|               | 6           | 5          | 5           | 0       | 5 macaddress         | 5    | 0 商线 | 查看   | 查看层          | :      |
|               | 7           | 6          | 6           | 0       | 6 macaddress         | 6    | 0 高线 | 查看   | 查看层          | :      |
|               | 8           | 7          | 7           | 0       | 7macaddress          | 7    | 0 高线 | 宣言   | 查看层          | :      |
|               |             |            |             |         |                      |      |      |      |              |        |
|               |             |            |             |         |                      |      |      |      |              |        |
|               |             |            |             |         |                      |      |      |      |              |        |
|               |             |            |             |         |                      |      |      |      |              |        |
|               |             |            |             |         |                      |      |      |      | "以激声Windows。 |        |
|               | 共8条数据 每页: 1 | 10         |             |         |                      |      |      |      | <u>e</u> 1   |        |

柜子禁用操作

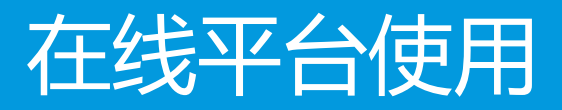

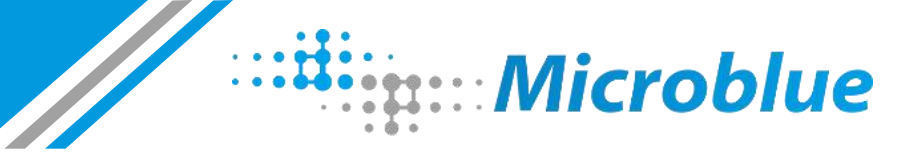

### 在线平台使用——例行检查

- ◆ 例行检查: 此页面只展示最新使用过的柜子(发生过借出或归还工具),用于人工检查工具的识别是否准确,如果不准确则可以进行矫正
- ◆ 点击【已检查无问题】、【已检查已修正】后该条数据在此列表会消失,并进入"修正记录"列表,点击【已检查无法修正】后该条数据不 会消失
- ◆ 该模块用于内部调试工具柜识别准确率使用, 目前尚未做权限区分

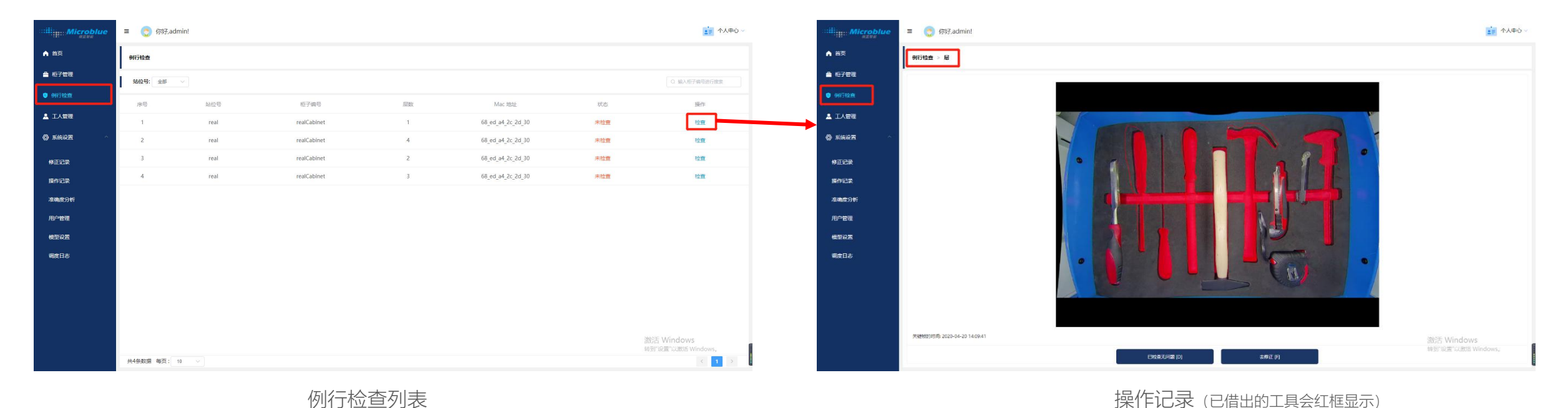

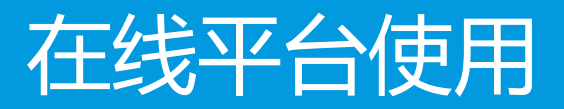

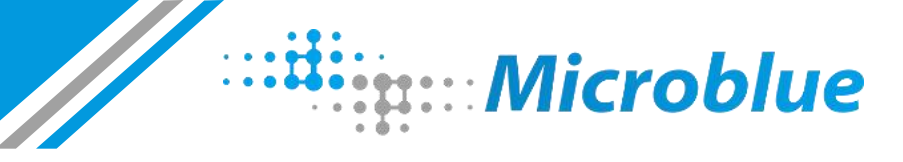

### 在线平台使用——例行检查

#### ◆ 修正弹框:如果系统识别错误,则点击要修正的工具,在弹框中选择"借出或未借出"即可(见右图)

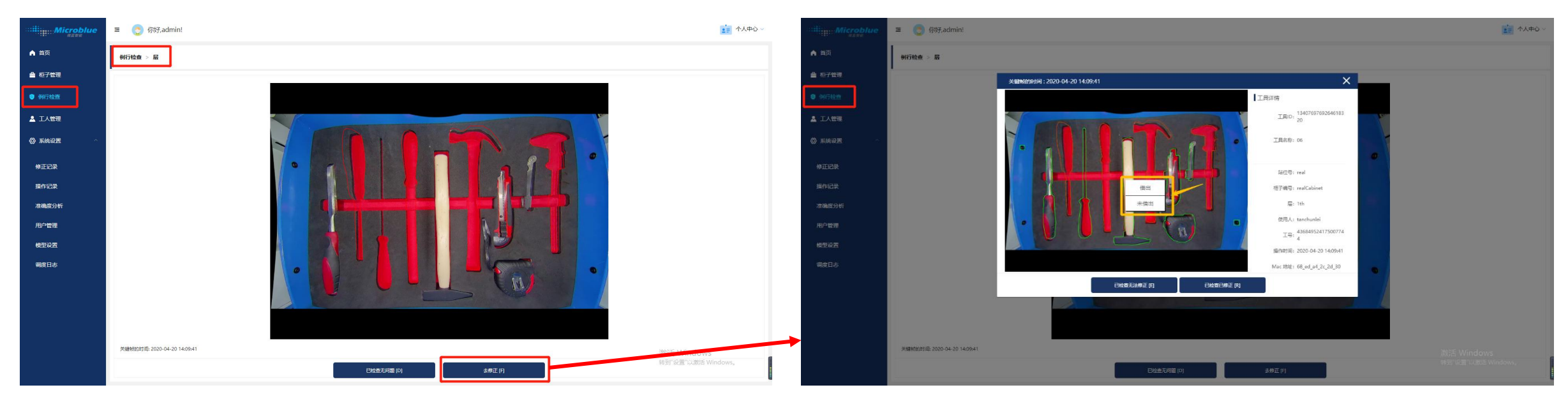

操作记录

修正弹框

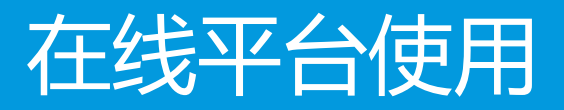

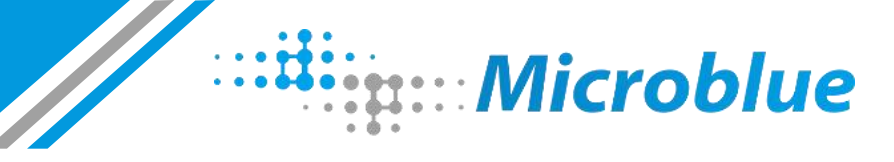

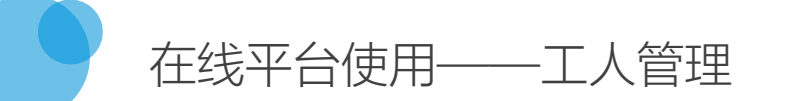

◆ 工人列表: 此页面主要用于查看管理所有工人, 可查看每个工人的使用记录

| Microblue                                            | ■ 👩 你好,admin!  |             |                      | 10日 小田田 小田田 小田田 小田田 小田田 小田田 小田田 小田田 小田田 小田 | Microblue       | ≡ 📀 你好,ad  | lmin! |                  |     |      | ▲■ 个人中心 ~                        |
|------------------------------------------------------|----------------|-------------|----------------------|--------------------------------------------|-----------------|------------|-------|------------------|-----|------|----------------------------------|
| ▲ 前页                                                 | 工人管理           |             |                      |                                            | ▲ 前页            | 工人管理 > 使用记 | 录     |                  |     |      |                                  |
| ≜ 柜子管理                                               | Q 销输入姓名或者王号进行查 | 110         |                      |                                            | ▲ 柜子管理          | Q 输入要接续的工具 | 14    |                  |     |      |                                  |
| ③ 例行检查                                               | 序号             | 姓名          | IS                   | 使用记录                                       | ◎ 例行检查          | 序号         | 工具名称  | 站位号 桓子编号         | 屈数  | 使用次数 | 銀作                               |
| 🛓 工人管理                                               | 1              | zyg         | 5                    | 直查                                         | ▲ 工人管理          | т.         | 06    | real realCabinet | 1/= | 1    | 重要                               |
| <b>ф бинде</b> — — — — — — — — — — — — — — — — — — — | 2              | wy          | 544gfr               | 直著                                         | <b>@</b> яжие ~ |            |       |                  |     |      |                                  |
|                                                      | 3              | shy         | ad432467532244564454 | 查看                                         |                 |            |       |                  |     |      |                                  |
|                                                      | 4              | jack        | 1431455191           | 古香                                         | -               |            |       |                  |     |      |                                  |
|                                                      | 5              | mark        | 0488967194           | 空間                                         | _               |            |       |                  |     |      |                                  |
|                                                      | 6              | heding      | 256                  | 查看                                         | _               |            |       |                  |     |      |                                  |
|                                                      | 7              | tanchunlei  | 1415734967           | 五音                                         | -               |            |       |                  |     |      |                                  |
|                                                      | 8              | heding      | 678                  | 音音                                         | -               |            |       |                  |     |      |                                  |
|                                                      | 9              | huangjiewen | 0489550810           | 空蚕                                         | _               |            |       |                  |     |      |                                  |
|                                                      |                |             |                      |                                            |                 |            |       |                  |     |      |                                  |
|                                                      |                |             |                      |                                            |                 |            |       |                  |     |      |                                  |
|                                                      |                |             |                      |                                            |                 |            |       |                  |     |      |                                  |
|                                                      |                |             |                      | 激活 Windows<br>转到"设置"以激活 Windows。           |                 |            |       |                  |     |      | 激活 Windows<br>转到"设置"以激活 Windows。 |
|                                                      | 共9条数据 每页: 10   | ×           |                      | < <b>1</b> >                               |                 | 共1条数据 每页:  | 10. 🗸 |                  |     |      | < <b>1</b> >                     |

工人列表

工人使用过的工具列表

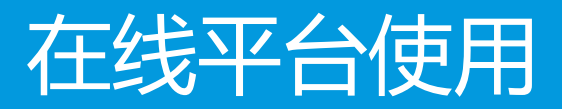

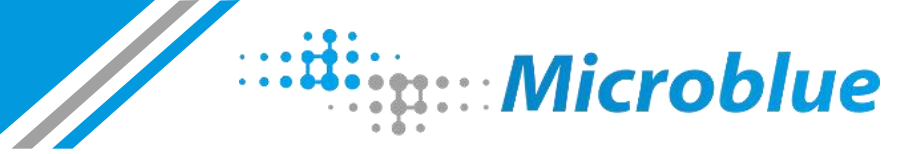

### 在线平台使用——系统设置:修正记录

- ◆ 修正记录:此页面显示进行过修正操作的记录,如果第一次修正错了,可以在这里再次修正(如果在此之前当前工具又发生过借还操作,则会产生新数据,此时已无需对旧数据进行修正)
- ◆ 该模块配合"例行检查"使用,用于内部调试使用,目前尚未做权限区分

| Microblue | = 🔵 你   | 好,admin!                    |      |             |    | ・ 个人中心 ~           |
|-----------|---------|-----------------------------|------|-------------|----|--------------------|
| ▲ 首页      | 修正记录    |                             |      |             |    |                    |
| ▲ 柜子管理    | 站位号: 全  | 節 > 2020-04-20 至 2020-04-26 | 确定   |             |    | Q 输入柜子编号进行撤责       |
| ④ 例行检查    | 序号      | 操作时间                        | 站位号  | 柜子编号        | 慶  | 操作                 |
| 🛓 工人管理    | 1       | 2020-04-20 15:13:18         | real | realCabinet | 1层 | 百百                 |
| 〇 系统设置 ^  | 2       | 2020-04-20 15:13:51         | real | realCabinet | 2腰 | 查香                 |
| 修正记录      | 3       | 2020-04-20 15:13:41         | real | realCabinet | 4歴 | 查看                 |
| 操作记录      |         |                             |      |             |    |                    |
| 准确度分析     |         |                             |      |             |    |                    |
| 用户管理      |         |                             |      |             |    |                    |
| 模型设置      |         |                             |      |             |    |                    |
| 调度日志      |         |                             |      |             |    |                    |
|           |         |                             |      |             |    |                    |
|           |         |                             |      |             |    |                    |
|           |         |                             |      |             |    |                    |
|           |         |                             |      |             |    | 激活 Windows         |
|           | 共3条数据 每 | 页: 10 🗸                     |      |             |    | 转到"设置"以激活 Windows。 |
|           |         |                             |      |             |    |                    |

修正记录列表

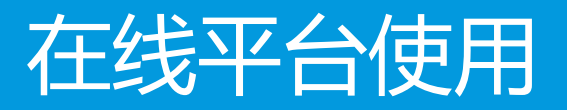

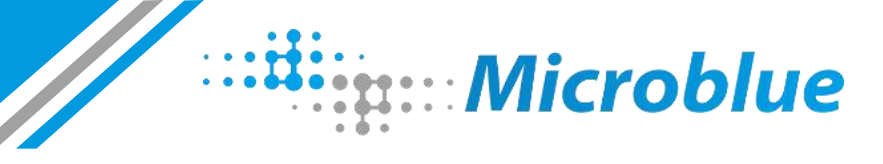

## 在线平台使用——系统设置:操作记录

#### ◆ 操作记录: 此页面显示所有工具柜的借还操作记录

| Microblue | = 📀 你    | 妤,admin!                    |      |             |     |                                  | Microblue | = 🜔 (  | 讶,admin!            |         | iii 434                   |                                  |  |
|-----------|----------|-----------------------------|------|-------------|-----|----------------------------------|-----------|--------|---------------------|---------|---------------------------|----------------------------------|--|
| A 前页      | 操作记录     |                             |      |             |     |                                  | ▲ 前页      | 操作记录   |                     |         |                           |                                  |  |
| 🚔 柜子管理    | 站位号: 全   | 部 > 2020-04-20 蓋 2020-04-26 | 确定   |             |     | Q 编入柜子编号进行搜索                     | ≜ 柜子管理    | 站位号: : | 部 🗸 🔝 2020-04-2     | 关键制的时间: | ×                         |                                  |  |
| 例行检查      | 序号       | 操作时间                        | 站位号  | 柜子编号        | 层   | 操作                               | 例行检查      | 序号     | 操作时间                |         | 工具详情                      | <b>接作</b>                        |  |
| 🚨 工人管理    | 1        | 2020-04-20 10:32:22         | real | realCabinet | 1th | 监察                               | ▲ 工人管理    | 1      | 2020-04-20 10:32:2  |         | 工具ID: 请先选择工具              | 2A                               |  |
| 第統设置 ^    | 2        | 2020-04-20 10:32:24         | real | realCabinet | 1th | 查看                               | 第統设置      | 2      | 2020-04-20 10:32:2  |         | 工具名称:诸先选择工具               | ±1                               |  |
| 修正记录      | 3        | 2020-04-20 10:32:26         | real | realCabinet | 1th | 查看                               | 修正记录      | 3      | 2020-04-20 10:32:2  |         | 站位号: real                 | 五者                               |  |
| 操作记录      | 4        | 2020-04-20 10:55:34         | real | realCabinet | 1th | 查察                               | 操作记录      | 4      | 2020-04-20 10:55:3  |         | 相子编号: realCabinet         | 皇帝                               |  |
| 准确度分析     | 5        | 2020-04-20 10:55:36         | real | realCabinet | 1th | 查看                               | 准确度分析     | 5      | 2020-04-20 10:55:3  |         | 层: 1th                    | 27                               |  |
| 用户管理      | 7        | 2020-04-20 10:55:38         | real | realCabinet | 1th | 東有                               | 用户管理      | ~ 7    | 2020-04-20 10:55:3  |         | (2用人: heding<br>工号: 256   |                                  |  |
| 模型设置      | 8        | 2020-04-20 11:25:29         | real | realCabinet | 1th | 直衛                               | 模型设置      | 8      | 2020-04-20 11:25:2  |         | 抓作时 <b>时</b> :            | 皇帝                               |  |
| 调度日志      | 9        | 2020-04-20 11:25:58         | real | realCabinet | 1th | 查看                               | 親庭日志      | 9      | 2020-04-20 11:25:5  |         | Mac 地址: 68_ed_a4_2c_2d_30 | <u>27</u>                        |  |
|           | 10       | 2020-04-20 11:26:00         | real | realCabinet | 1th | 查看                               |           | 10     | 2020-04-20 11:26:0_ | - Ville |                           | 五有                               |  |
|           |          |                             |      |             |     |                                  |           |        |                     |         |                           |                                  |  |
|           |          |                             |      |             |     |                                  |           |        |                     |         |                           |                                  |  |
|           |          |                             |      |             |     | 激活 Windows<br>转到"设置"以激活 Windows。 |           |        |                     |         |                           | 激活 Windows<br>转到"设置"以激活 Windows。 |  |
|           | 共19条数据 每 | €页: 10 ∨                    |      |             |     |                                  |           | 共19条数据 | 毎页: 10 🗸            |         |                           | < 1 2 >                          |  |
|           |          |                             |      |             |     |                                  |           |        |                     |         |                           |                                  |  |

操作记录列表

操作记录图片

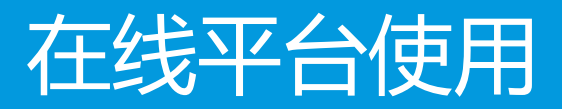

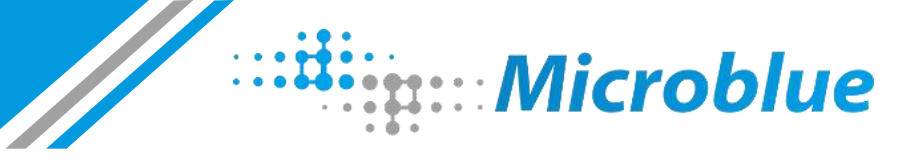

### 在线平台使用——系统设置:准确度分析

◆ 准确度分析: 此模块主要用于内部测试记录柜子的识别准确率, 目前该功能尚未完善, 未做权限区分

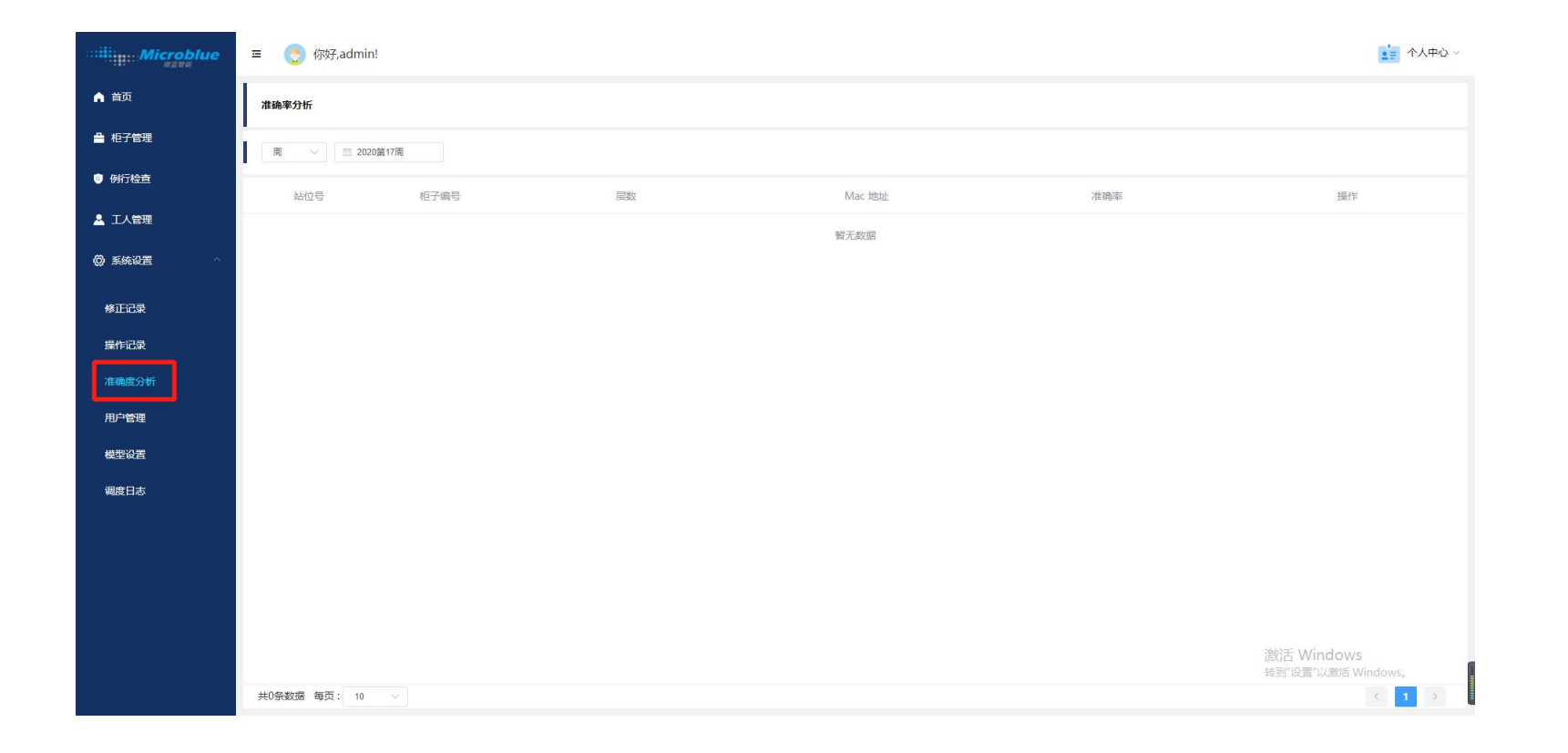

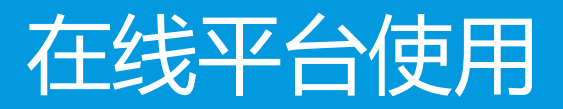

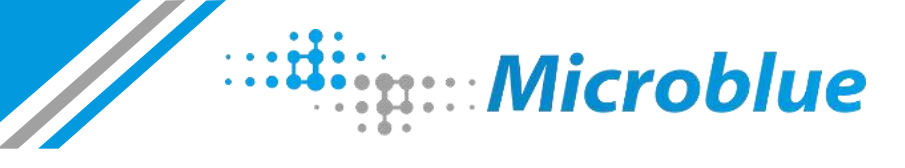

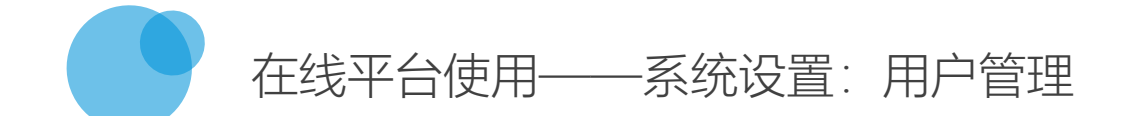

◆ 用户管理: 此页面主要用于管理系统用户, 主要角色有系统管理员、柜子管理员、工人

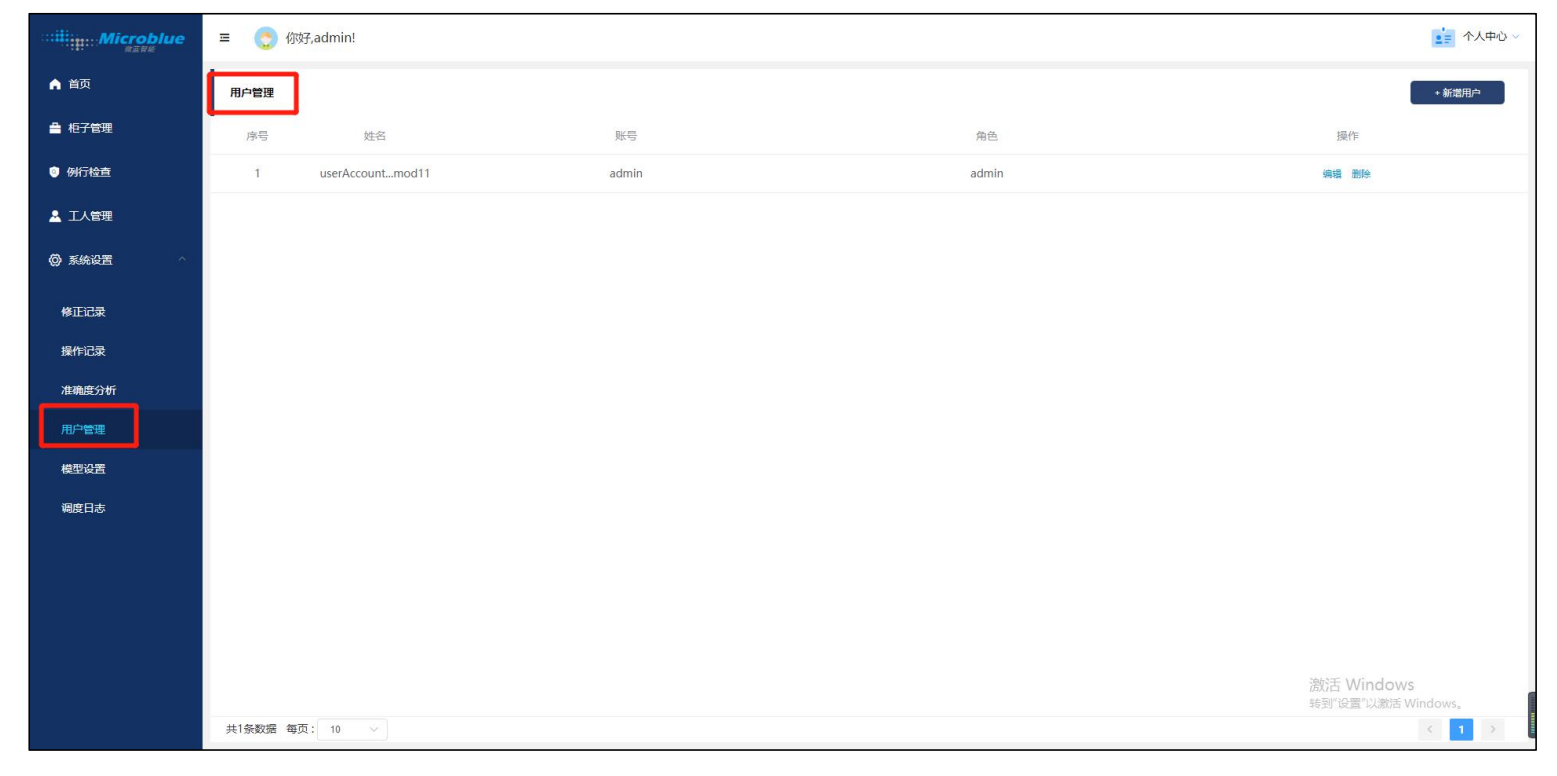

系统用户列表

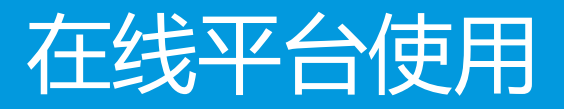

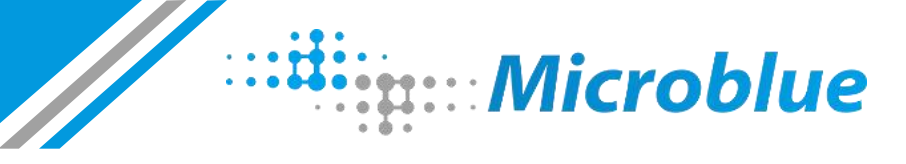

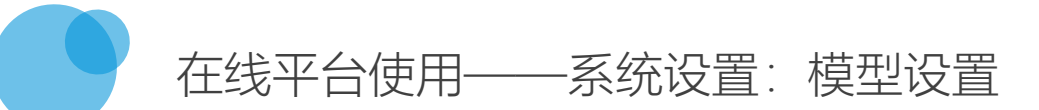

◆ 模型设置: 该模块用于设置柜子使用哪个模型,可以新增/编辑柜子组,然后给组设置模型,该功能用于系统初始化使用,目前尚未做权限区分

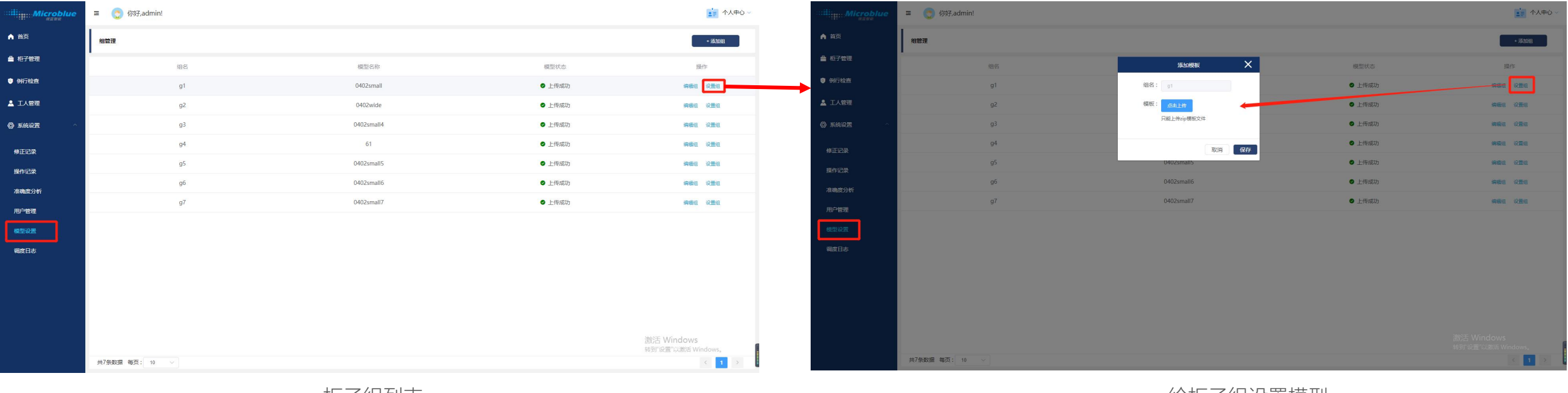

柜子组列表

给柜子组设置模型

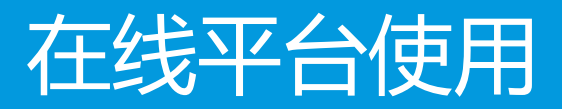

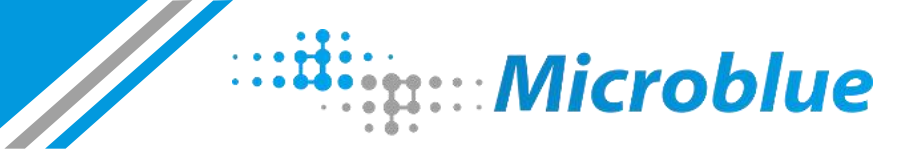

## 在线平台使用——系统设置:调度日志

◆ 调度日志: 此列表记录系统用户进行的所有操作、比如增删柜子、用户、登录系统等操作

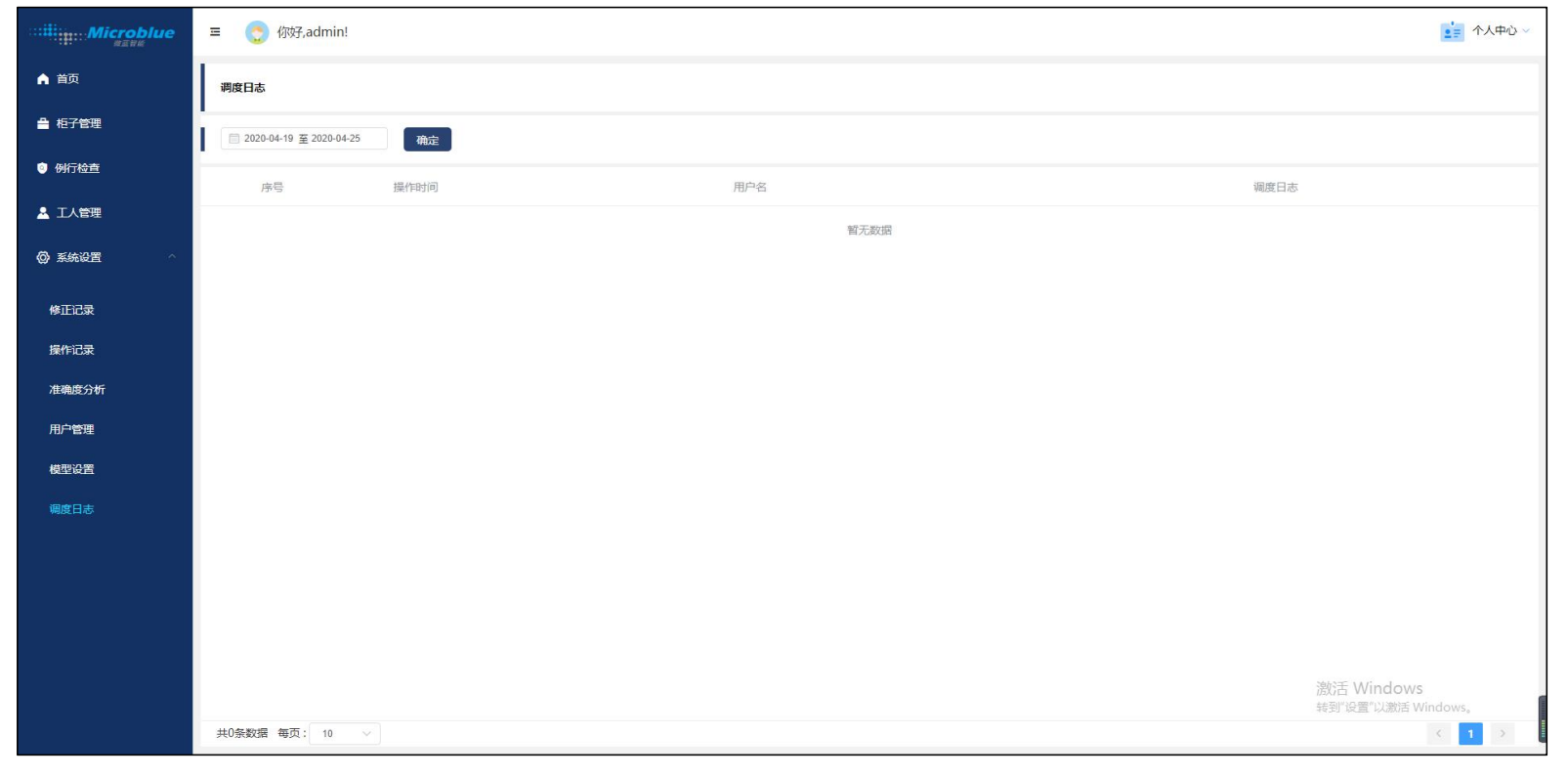

调度日志列表

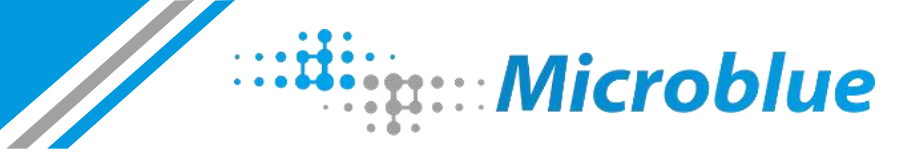

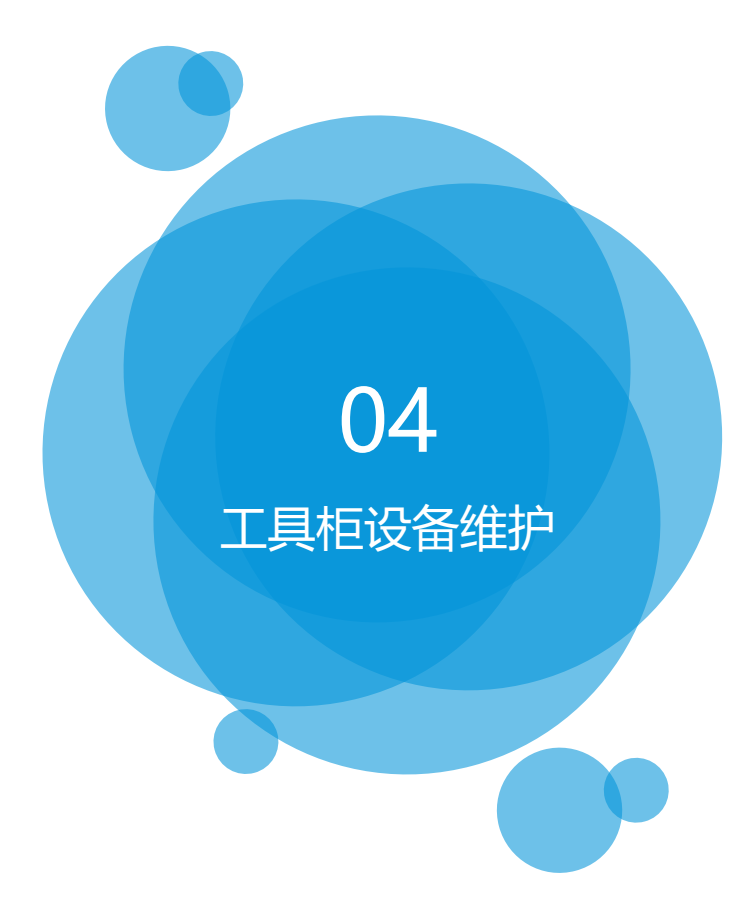

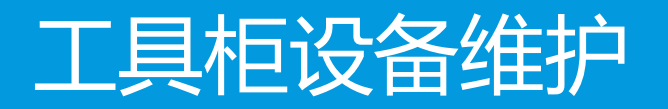

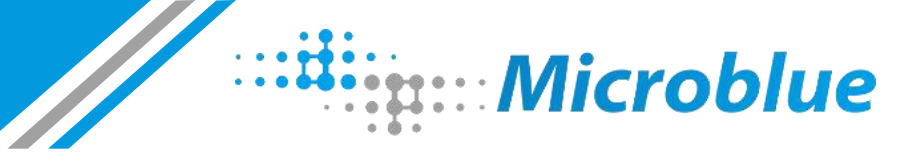

### 工具柜设备维护——工具检查

◆首先在【working mode】界面查看各层模板看是否有未归还的工具(通常为归还的工具会自动进行红色描边,如下图),对有工具不在抽屉,可进行检查核实,检查人员通过"人脸/指纹"等方式,验证身份后拉开抽屉,查看工具状态是否与系统识别结果一致,如果不一致,则需完整开关抽屉,重新校正数据(如果还存在问题,请及时联系微蓝智能工作人员,进行解决)

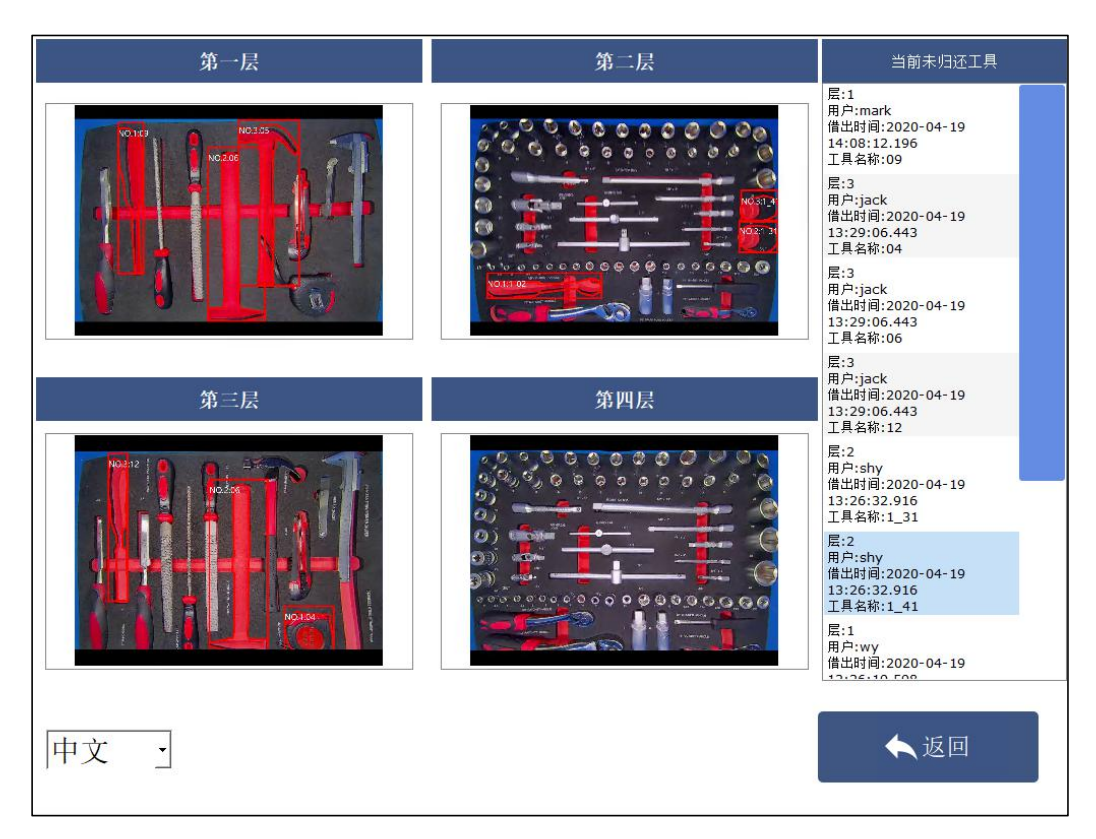

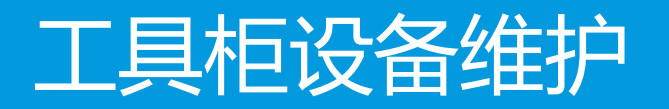

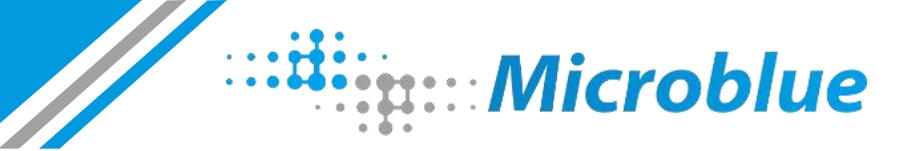

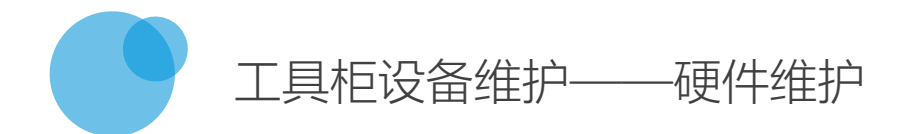

◆维护周期:6个月进行一次(特殊情况除外);

◆维护工作:

- "人脸/指纹/工卡识别终端":保持摄像头位置干净无杂物;
- 机柜抽屉:可不定期清洁抽屉卫生,以防有杂物;
- 定期检查机柜滑轨、电子锁、排线是否被损坏或破裂;
- 可定期清理工控机内部积尘,避免发生静电、且利于通风散热;
- 若果发生由于风扇导致的噪音,可涂适量润滑油;
- 如果发现摄像头不清晰,可将其取下进行擦拭;

◆维护要求:

• 维护之后需要并进行试机,及时进行工具识别检查(参看上一步【工具检查】),

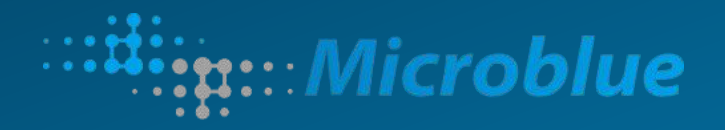

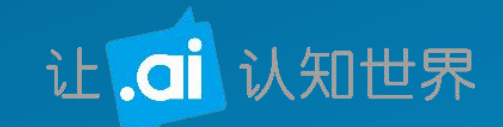

# 谢谢聆听

## THANK YOU